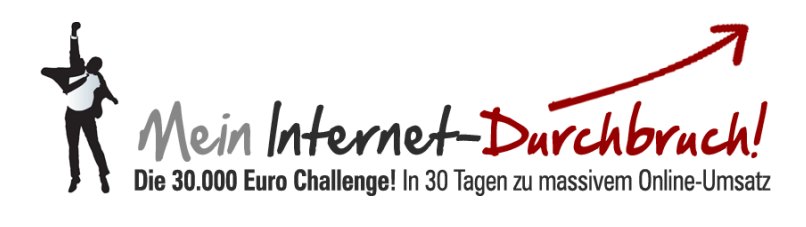

# Modul #04-1 So arbeiten Sie mit Speedlauncher richtig

# Inhalt

### Teil 1 Account anlegen

#### EINLEITUNG

| Schritt 1:  | Google im Browser aufrufen    | Seite 5  |
|-------------|-------------------------------|----------|
| Schritt 2:  | Speedlauncher Webseite        | Seite 5  |
| Schritt 3:  | Produkt wählen                | Seite 6  |
| Schritt 4:  | Share-it Bestellseite         | Seite 6  |
| Schritt 5:  | Eingabe persönlicher Daten    | Seite 7  |
| Schritt 6:  | Zahlart auswählen             | Seite 7  |
| Schritt 7:  | Bestätigung Ihrer Bestellung  | Seite 8  |
| Schritt 8:  | AGB's zustimmen               | Seite 8  |
| Schritt 9:  | Bestätigung Ihrer Bestellung  | Seite 9  |
| Schritt 10: | Bestätigung von Share-it      | Seite 9  |
| Schritt 11: | Bestätigung von Speedlauncher | Seite 10 |
| Schritt 12: | Speedlauncher Login           | Seite 10 |

# Teil 2 Produkt anlegen

| Schritt 1: Neues Projekt anlegen              | Seite 11 |
|-----------------------------------------------|----------|
| Schritt 2: Projekt Name                       | Seite 11 |
| Schritt 3: Support Einstellungen              | Seite 12 |
| Schritt 4: Share-it aufrufen                  | Seite 12 |
| Schritt 5: Share-it Registrierung             | Seite 13 |
| Schritt 6: Share-it Kundenkonto anlegen       | Seite 13 |
| Schritt 7: Konto auswählen                    | Seite 14 |
| Schritt 8: Anmeldevorgang abschließen         | Seite 14 |
| Schritt 9: Speedlauncher Account              | Seite 15 |
| Schritt 10 Funnel erstellen                   | Seite 15 |
| Schritt 11: Autoresponder einstellen          | Seite 16 |
| Schritt 12: Quellcode kopieren                | Seite 16 |
| Schritt 13: Quellcode einfügen                | Seite 17 |
| Schritt 14: Kundennummer kopieren             | Seite 17 |
| Schritt 15: Kundennummer einfügen             | Seite 18 |
| Schritt 16: Eingaben speichern                | Seite 18 |
| Schritt 17: Mein erster Funnel                | Seite 19 |
| Schritt 18: Headline                          | Seite 19 |
| Schritt 19: Einstellungen Video- Einbettungen | Seite 20 |
| Schritt 20: Buttons auswählen                 | Seite 20 |
| Schritt 21: Speichern                         | Seite 21 |
| Schritt 22: Webseite                          | Seite 21 |
| Schritt 23: Inhalt anlegen                    | Seite 22 |
| Schritt 24: Inhalt anpassen                   | Seite 22 |
| Schritt 25: Verkaufsvideo einfügen            | Seite 23 |
| Schritt 26: Kennzeichnungspflicht             | Seite 23 |
| Schritt 27: Speichern                         | Seite 24 |
| Schritt 28: Fußzeile wählen                   | Seite 24 |
| Schritt 29: Übersichtsseite                   | Seite 25 |
| Schritt 30: Footerbereich ändern              | Seite 25 |
|                                               |          |

| Schritt 31: Produkt hinzufügen                            | Seite 26 |
|-----------------------------------------------------------|----------|
| Schritt 32: Produktinformationen                          | Seite 26 |
| Schritt 33: Produkt aktiv                                 | Seite 27 |
| Schritt 34: Preisangabe                                   | Seite 27 |
| Schritt 35: Share-it zu vervollständigen                  | Seite 28 |
| Schritt 36: Entwicklervertrag                             | Seite 28 |
| Schritt 37: Vertrag zustimmen                             | Seite 29 |
| Schritt 38: Auswahl der Währung und Auszahlungsintervalle | Seite 29 |
| Schritt 39: Bankdaten ergänzen                            | Seite 30 |
| Schritt 40: Produkte bearbeiten                           | Seite 30 |
| Schritt 41: Produktnummer kopieren                        | Seite 31 |
| Schritt 42: Event Setting                                 | Seite 31 |
| Schritt 43: Produktpreis eingeben                         | Seite 32 |
| Schritt 44: Personendaten ergänzen                        | Seite 32 |

#### Einleitung

"Zeit ist Geld". Nirgends gilt dieser Spruch mehr als Internet. Aus diesem Grund ist es wichtig, Ihre Ideen schnell in reelle Projekte zu verwandeln. Denn im Internet fressen die Schnellen die Langsamen.

Mit dem Speedlauncher werden Sie in die Lage versetzt, Ihre Ideen unmittelbar in profitstarke Projekte umzuwandeln. Wo Sie früher lange Wartezeiten wegen der Zusammenarbeit mit Webdesigner oder Programmierer hatten, können Sie heute Ihre Ideen schnell im Alleingang realisieren.

Früher waren technisch nicht so versierte Personen von Fachbegriffen wie FTP, HTML und PHP schnell überfordert.

Mit den Speedlauncher brauchen Sie keine Angst mehr vor der technischen Umsetzung Ihrer Projekte haben. Sie werden in die Lage versetzt, E-Mail-Einsammelseiten, Verkaufsseiten, komplette Produkt-Launches und andere komplexere Marketing-Prozesse, ohne die Hilfe eines Technikers, innerhalb von wenigen Minuten auf die Beine zu stellen.

Sie erstellen Ihre conversionstarke Landing-Pages selbst, realisieren anspruchsvolle Verkaufsprozesse und übermitteln Ihre Inhalte Diebstahlsicher wie ein POFI!

Mit nur wenigen Klicks haben Sie Ihre eigenen Verkaufsseiten online gestellt. Dass diese perfekt funktionieren und aussehen, wird ab jetzt selbstverständlich für Sie.

Damit Sie sofort mit der Umsetzung beginnen können, begleiten wir Sie mit dieser Schritt für Schritt Anleitung zu Ihrem erfolgreichen Internet-Business!

#### Teil 1 Account anlegen

## Ihre Anmeldung bei Speedlauncher

1.) Rufen Sie in Ihrem Browser google auf und geben in das Suchfeld wie angezeigt Speedlauncher ein. Anschließend erscheint Speedlauncher als erstes Suchergebnis Klick Tipp. Klicken Sie mit Ihrem Mouse-Cursor auf das Suchergebnis Speedlauncher um auf die Internet Seite zu gelangen.

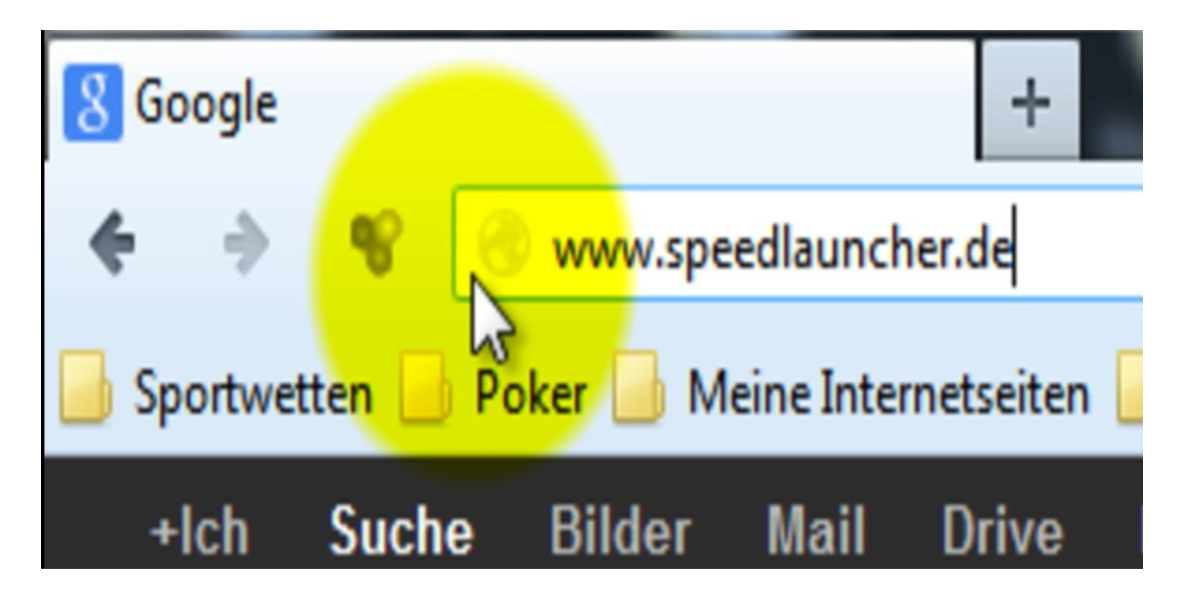

2.) Sie sind jetzt auf der Internetseite von Speedlauncher.

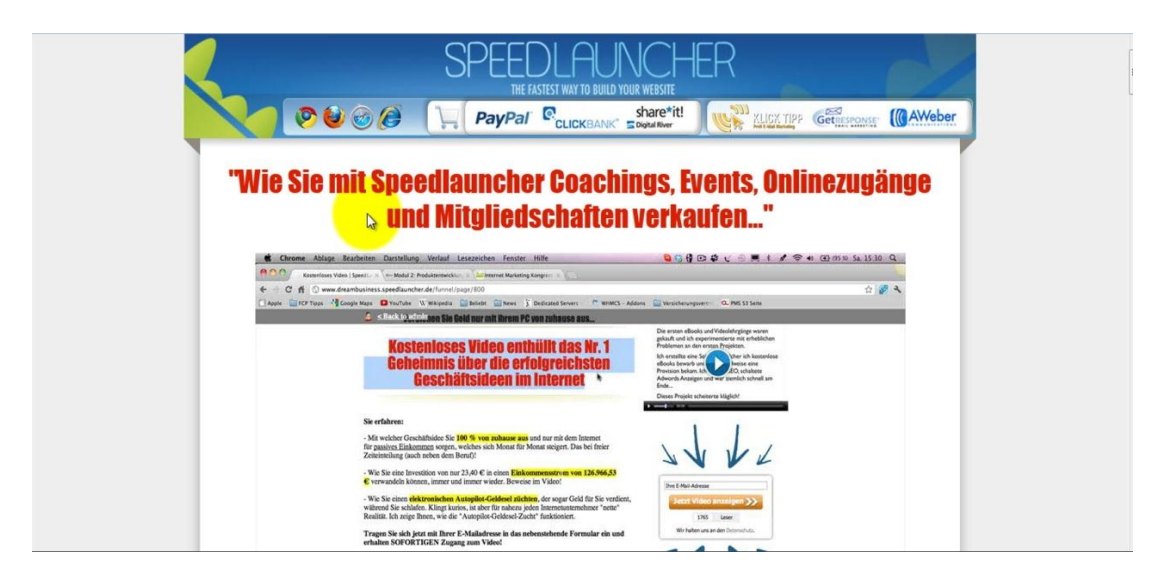

3.) Drehen Sie jetzt das Rad auf Ihrer Maus (scrollen) bis Sie an das untere Ende der Internetseite gelangen und diese Bestellmöglichkeiten sehen. Klicken Sie im Bereich Speedlauncher Silber für eine Domain auf in den Warenkorb. Sie werden nun auf die Verkaufsseite von dem Bestellabwickler Share-it geleitet.

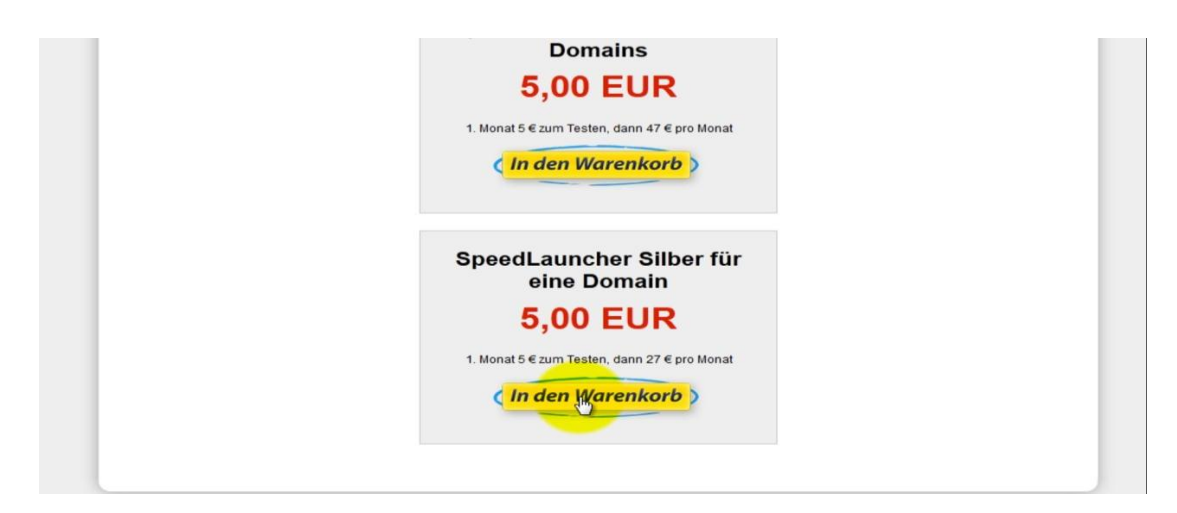

4.) Sie befinden sich jetzt in der zweiten Phase des Bestellvorganges auf der Seite von Share-it. Klicken Sie dort bitte auf jetzt kaufen, um die Bestellung aufzugeben.

| SpeedLauncher Si        | lber für eine Domain für nur 27 Euro                                                                                                    |
|-------------------------|----------------------------------------------------------------------------------------------------|
| Einzelpreis:<br>Gesamt: | EUR 5.00                                                                                                    |
| depand.                 | [Info] zzgl. 19% MwSt. auf EUR 5.00: EUR 0.95<br>EUR 5.95                                                                                                    |
| Abonnementbedingungen   | : Laufzeit des Abonnements: unbefristet<br>Abrechnungsperiode: monatlich [ <b>Info</b> ]<br>Einzelpreis pro Nutzungsperiode: EUR 27.00 (zzgl. MwSt) / EUR 32.13 (inkl. MwSt.) |
| Sprache:                | Englisch, Deutsch                                                                                                    |

5.) Als nächstes gelangen Sie zu der Seite, auf der Sie Ihre persönlichen Daten eingeben müssen, um Speedlauncher Silber für eine Domain zu bestellen. Gehen Sie dabei Schritt für Schritt, wie im Bild angezeigt, vor und verwenden dabei Ihre persönlichen Angaben zur Person.

| Personliche Informationen                                                                      |                                                                                                    |                                                                                           |
|------------------------------------------------------------------------------------------------|----------------------------------------------------------------------------------------------------|-------------------------------------------------------------------------------------------|
| E-Mail *                                                                                       | paul.kaster@netzverdienstcomteam.de                                                                 |                                                                                           |
| E-Mail erneut eingeben *                                                                       | paul.kaster@netzverdienstcomteam.de                                                                 |                                                                                           |
| Hinweis: Per E-Mail werden Ihn<br>Freemail-Adressen sind bei Onli<br>Adresse bestellen können. | en wichtige, produktspezifische Informationen w<br>ne-Bestellungen per Kredit-/Debitkarte nicht zul | e Rechnung oder Lizenzschlüssel zugestellt,<br>issig. Wie Sie dennoch mit einer Freemail- |
| Lizenzierung                                                                                   | <ul> <li>auf Vor- und Nachnamen</li> <li>auf den Firmennamen</li> </ul>                             |                                                                                           |
| Firmenname                                                                                     | Netzverdienstcom.AG                                                                                 |                                                                                           |
| Anrede                                                                                         | Herr                                                                                                |                                                                                           |
| Vorname *                                                                                      | Heiko                                                                                               |                                                                                           |
| Nachname *                                                                                     | Häusler                                                                                             |                                                                                           |
| Straße und Hausnr. *                                                                           | Storkower Straße 99/2                                                                               |                                                                                           |
| Zusätzliche Adressinformation                                                                  |                                                                                                    |                                                                                           |
| PLZ *                                                                                          | 10407                                                                                               |                                                                                           |
| Stadt *                                                                                        | Berl T                                                                                              |                                                                                           |
| Land *                                                                                         | Berlin                                                                                              |                                                                                           |
| UTL T-INI-                                                                                     |                                                                                                    | [Info]                                                                                    |
| USt-IdNr.                                                                                      |                                                                                                    |                                                                                           |
| Telefon                                                                                        |                                                                                                    |                                                                                           |

6.) Im nächsten Schritt erscheint die Seite, auf der Sie sich die Zahlart aussuchen können, die am besten zu Ihnen passt. Wählen Sie dazu eine der angegebenen Zahlungsarten aus. Anschließend füllen Sie Felder mit den erforderlichen persönlichen Kundeninformationen aus und klicken auf den Button nächsten Schritts.

| Zahlungsart *                  | Lastashrift                   | Infol |                  |
|--------------------------------|-------------------------------|-------|------------------|
| Lamanysart                     | Lastschrift                   |       |                  |
| Abrechnungswährung *           | Euro                          |       |                  |
| ie mit * gekennzeichneten Feld | er müssen ausgefüllt werden.) |       |                  |
| ontoinformationen              |                               |       |                  |
| Kontoinhaber/in *              | Heiko Häusler                 |       |                  |
| BLZ *                          | 00                            |       |                  |
| Name des Kreditinstituts *     | Commerzbank                   |       |                  |
| Kontonr. *                     | <b>B</b> 00                   |       |                  |
| e mit * gekennzeichneten Felde | r müssen ausgefüllt werden.   |       |                  |
|                                |                               |       | Nöchsten Cshuitt |
|                                |                               |       | Nächster Schritt |

7.) Sie gelangen nun zur Seite, auf der Sie die von Ihnen gemachten Angaben bestätigen müssen. Hier können Sie noch einmal überprüfen, ob alle Angaben korrekt sind. Sofern sich irgendwo ein Fehler eingeschlichen hat, können Sie diesen hier noch rechtzeitig korrigieren. Sind alle Informationen richtig, können Sie im Bestellvorgang weiter gehen.

| Rechnungsauresse                                                                                                    | Lieferadresse                                                                                                    |  |  |  |  |
|----------------------------------------------------------------------------------------------------|----------------------------------------------------------------------------------------------------|--|--|--|--|
| Netzverdienstcom.AG<br>Herr Heiko Häusler<br>Storkower Straße 99/2                                                                                                    | Netzverdienstcom.AG<br>Herr Heiko Häusler<br>Storkower Straße 99/2                                                                                                    |  |  |  |  |
| 10407 Berlin<br>Deutschland                                                                                                    | 10407 Berlin<br>Deutschland<br>DE276536170                                                                                                    |  |  |  |  |
| 030609857248                                                                                                    | 030609857248                                                                                                    |  |  |  |  |
| paul.kaster@netzverdienstcomteam.de<br>Daten ändern                                                                                                    | paul.kaster@netzverdienstcomteam.de<br>Das Produkt wird lizenziert auf<br>Netzverdienstcom.AG<br>Daten ändern                                                                                                    |  |  |  |  |
| Zahlungsoptionen                                                                                                    |                                                                                                    |  |  |  |  |
| Währung: Euro B<br>Zahlungsart: Lastschrift E<br>Daten ändern B                                                                                                    | <pre><ontoinformationen:<br>3L2:<br/>Kontonr.;800<br/>Kontoinhaber/in: Heiko Häusler<br/>Vame des Kreditinstituts: Commerzbank</ontoinformationen:<br></pre>                                                                                                    |  |  |  |  |
| Währung: Euro<br>Zahlungsart: Lastschrift<br>Daten ändern<br>Sie sind im Begriff, die folgenden Produkte                                                                                          | Contoinformationen:<br>8.12:                                                                                                    |  |  |  |  |
| Währung: Euro<br>Zahlungsart: Lastschrift<br>Daten ändern<br>Sie sind im Begriff, die folgenden Produkte<br>Produktname                                                                           | Contoinformationen:<br>BIZ:                                                                                                    |  |  |  |  |
| Währung: Euro<br>Zahlungsart: Lastschrift<br>Daten ändern<br>Sie sind im Begriff, die folgenden Produkte<br>Produktname<br>1. SpeedLauncher Silber für eine Domain für nur 27 Euro<br>[#30459762] | Contoinformationen:<br>8.2: 300<br>Contoinhaber/in: Heiko Häusler<br>Vame des Kreditinstituts: Commerzbank<br>2 zu bestellen<br>Versandart Anz. Netto MwSt. % Brutt<br>elektronisch 1 EUR 5.00EUR 0.9519%EUR 5.5                                                                 |  |  |  |  |
| Währung: Euro<br>Zahlungsart: Lastschrift<br>Daten ändern<br>Sie sind im Begriff, die folgenden Produkte<br>Produktname<br>SpeedLauncher Silber für eine Domain für nur 27 Euro<br>[#300459762]   | Contoinformationen:<br>3.2: 300<br>Contoinhaber/in: Heiko Hausler<br>Vame des Kreditinstituts: Commerzbank<br>2 zu bestellen<br>Versandart Anz. Netto MwSt. % Brutte<br>elektronisch 1 EUR 5.00EUR 0.9519%EUR 5.5<br>Zwischensumme: EUR 5.00<br>[Info] zzgl. 19% MwSt.: EUR 5.02 |  |  |  |  |

8.) Bestätigen Sie jetzt die Abonnentenbedingungen sowie die Allgemeinen Geschäftsbedingungen und klicken auf bestellen, um den Bestellvorgang abzuschließen.

| Weitere Inform                                                       | nationen                                                                                                    |
|----------------------------------------------------------------------|----------------------------------------------------------------------------------------------------|
| Newsletter von<br>Ja, bitte halte<br>Preisempfehlt<br>O HTML-Version | u <b>Share-it</b><br>In Sie mich per E-Mail auf dem Laufenden über Produkt-Updates, -Upgrades, Sonderangebote und<br>ungen. Mir ist bekannt, dass ich meine Zustimmung zum Erhalt des Newsletters jederzeit widerrufen kann.<br>Textversion |
| Newsletter des<br>Ja, bitte halte<br>Preisempfehle<br>widerrufen ka  | H <b>erstellers</b><br>In Sie mich per E-Mail auf dem Laufenden über Produkt-Updates, -Upgrades, Sonderangebote und<br>ungen dieses Herstellers. Mir ist bekannt, dass ich meine Zustimmung zum Erhalt des Newsletters jederzeit<br>ann.    |
|                                                                      |                                                                                                    |
| Allgemeine Ges                                                       | <b>schäftsbedingungen</b><br>e mich einverstanden mit: <b>Allgemeine Geschäftsbedingungen</b> und <b>Datenschutzerklärung</b> der Digital                                                                                                   |
|                                                                      |                                                                                                    |

#### 9.) Sie werden nun zur Bestätigungsseite weitergeleitet.

|                                                                     |                                                         | 1                                      |               |
|---------------------------------------------------------------------|---------------------------------------------------------|----------------------------------------|---------------|
| Kundeninformationen                                                 | Zusatzinformationen                                     | Überprüfen und Abschließen             | Fertig!       |
| Vielen Dank!                                                        |                                                         |                                        |               |
| Vielen Dank für Ihre Bestellun                                      | g. Wir freuen uns sehr, Sie als Ku                      | nden begrüßen zu dürfen.               |               |
| Weiter unten finden Sie Infor<br>unter der Bestellnummer <b>425</b> | mationen zu Ihrer Bestellung. W<br>885535 gespeichert.  | r haben Ihre Bestellung erhalten; dies | e ist bei uns |
| Ihre Bestellung wurde aufgene<br>spätestens jedoch nach 24 Stu      | ommen und wird von uns geprüft<br>nden benachrichtigen. | . Wir werden Sie innerhalb der nächste | n 4 Stunden   |
| Um unerwünschte, mehrfach<br>einzugeben.                            | e Abbuchungen zu vermeiden,                             | sollten Sie davon absehen, die Beste   | ellung erneu  |
|                                                                     | Zum Kundenser                                           | vice                                   |               |

10.) Gehen Sie nun zu Ihrem E-Mail-Postfach. Dort erhalten Sie eine Bestätigung des Zahlungsanbieters Share-it über Ihre Bestellung. Share-it ist nur für die Abwicklung zuständig. Für Fragen bezüglich des Produktes wenden Sie sich bitte immer an den Support (Kundendienst) von Speedlauncher!

| SCHREIBEN                                                  | Sehr geehrter Herr Häusler,                                                                                                    |
|------------------------------------------------------------|----------------------------------------------------------------------------------------------------|
| Posteingang<br>Markiert<br>Wichtig<br>Gesendet<br>Entwürfe | Ihre Bestellung für "SpeedLauncher Silber für eine Domain für nur 27 Euro"<br>mit der Bestellnummer 425885535 wurde von uns aufgenommen und wird von<br>unserem Team geprüft. Wir werden uns innerhalb der nächsten 4 Stunden,<br>spätestens jedoch nach 24 Stunden mit Ihnen per E-Mail in Verbindung<br>setzen.<br>Um unerwünschte, mehrfache Abbuchungen zu vermeiden, sollten Sie<br>davon absehen, die Bestellung erneut einzugeben.<br>KUNDENSERVICE |
| <ul> <li>Palf Schulz</li> <li>Heiko Häusler</li> </ul>     | Fragen zu Bestellung oder Zahlung?<br>Antworten auf häufig gestellte Fragen / Kontakt:<br><u>http://ccc.shareit.com/ccc/?languageid=2&amp;pid=425885535</u><br>Ihre Bestelldaten:<br><u>https://ccc.shareit.com/ccc/my_account.html?languageid=2&amp;pid=425885535</u>                                                                                                    |

11.) Zeitnah erhalten Sie ebenfalls die Bestätigung von Speedlauncher. Dort erhalten Sie Ihre Zugangsdaten, die Sie für die Nutzung Ihres Klick-Tipp Kontos benötigen. Speichern Sie sich diese ab und drucken Sie die Zugangsdaten zusätzlich aus, damit sie Ihnen nicht verloren gehen. Achten Sie auch darauf, dass Sie die Zugangsdaten vor "unbefugten Dritten" sicher sind!

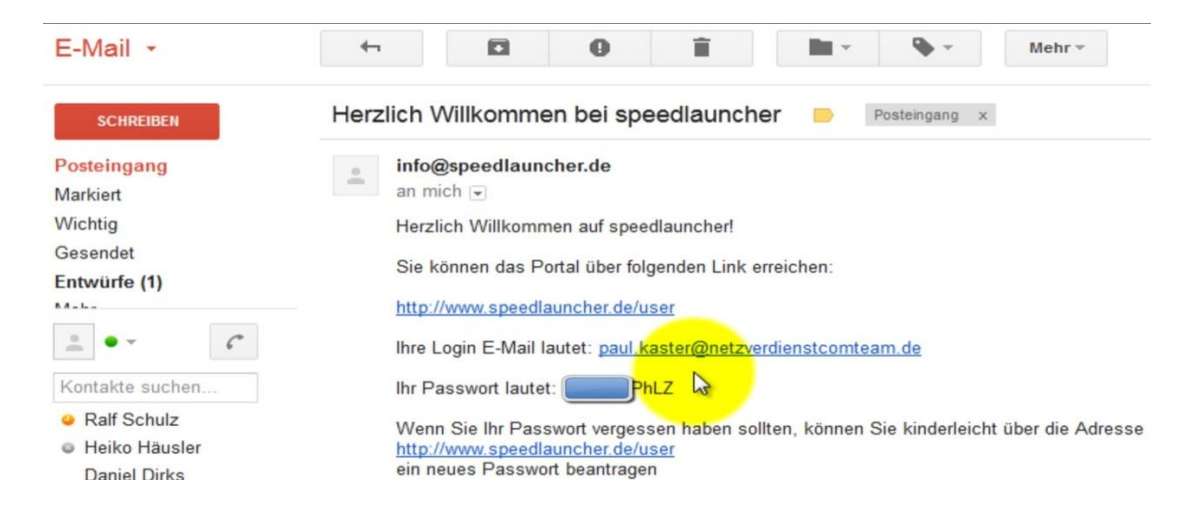

12.) Zum Schluss loggen Sie sich in Ihrem Speedlauncher Konto ein und ändern das automatisch generierte Passwort. Achten Sie dabei eine zufällige, nicht Sinn ergebenden Zeichenfolge. Dies erhöht die Sicherheit noch einmal. Sichern Sie auch dieses Mal Ihr Passwort vor dem Zugriff von Dritten und packen es dort hin, wo Sie es jederzeit wieder finden!

| 🔶 🔶 📽 🛞 www.speedlauncher.de/user                                             |                                          |
|-------------------------------------------------------------------------------|------------------------------------------|
| ] Sportwetten 📙 Poker 🔒 Meine Internetseiten 🔒 Partner 🔒 Motivation 🔒 Abosyst | em 📙 Sportwetten Kombi Kalk 📙 Server 🔒 L |
| SPEEDLAUNCHER<br>THE FASTEST WAY TO BUILD YOUR WEBSITE                        |                                          |
| Benutzerkonto                                                                 |                                          |
| Anmelden Neues Passwort anfordern                                             |                                          |
| Benutzername: *                                                               |                                          |
| paul.kaster@netzverdienstcomteam.de                                           |                                          |
| Geben Sie Ihren Benutzernamen ein.                                            |                                          |
| Passwort: *                                                                   |                                          |
|                                                                               |                                          |
| *******                                                                       |                                          |
| Geben Sie hier das zugehörige Passwort an.                                    |                                          |

#### Teil 2 Produkt anlegen

1.) Um das erste Projekt zu erstellen, gehen Sie mit dem Cursor bitte auf "Meine Projekte" und klicken bitte auf "Neues Projekt".

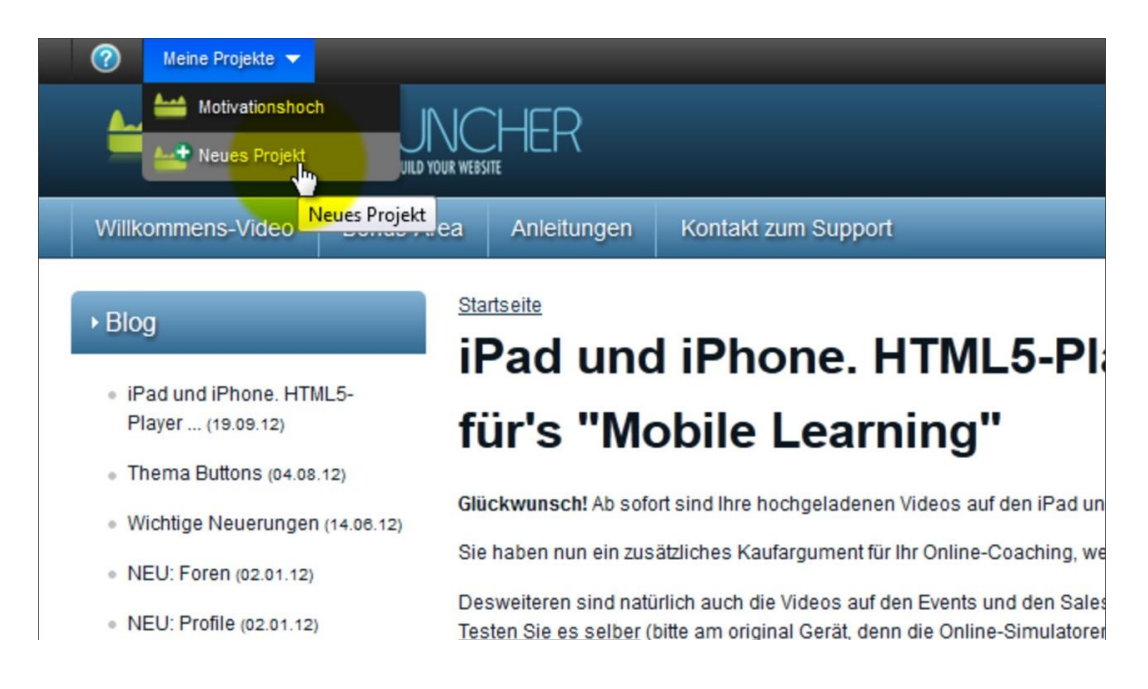

2.) Geben Sie Ihren Webseiten-Namen ein und ergänzen im Feld darunter Ihren Eintrag mit einer inhaltlichen Beschreibung Ihrer Webseite.

| Motivationshoch                                          |                       |       |  |  |
|----------------------------------------------------------|-----------------------|-------|--|--|
| Vebseitenbeschreibung:                                   |                       |       |  |  |
| Informationsseite z                                      | um Thema Motiva<br>I  | tion. |  |  |
|                                                          |                       |       |  |  |
| ragen Sie eine kurze Beschreibu<br>Website-Einstellungen | ng Ihrer Webseite ein |       |  |  |
| -                                                        | ).                    |       |  |  |

3.) Im Bereich E-Mail Einstellungen können Sie die Einstellungen für Ihren Support vornehmen. Geben Sie dazu einfach in die vorgegebenen Felder Ihren Namen sowie Support E-Mail Adresse an. Lassen Sie die Willkommens- Nachricht so wie sie ist. Bestätigen sie Ihre Eingaben durch Speichern.

| Domaineinstellungen                              |                                                                                                    |
|--------------------------------------------------|----------------------------------------------------------------------------------------------------|
| Subdomain: *                                     |                                                                                                    |
| motivationshoch                                  |                                                                                                    |
| Ihre Seite wird unter dieser Subdomain erreichba | ar sein: www.IHRE-SUBDOMAIN.speedlauncher.de.                                                                                    |
| Maindomain:                                      |                                                                                                    |
| Wenn Sie eine eigene Domain benutzen wollen      | tragen Sie diese hier ein                                                                                                    |
| WICHTIG: Stellen Sie sicher das der "A-Record" ( | oder A-Eintrag) Ihrer Domain schon im Vorraus auf den Speedlauncher-Server zeigt. Adresse des Speedlauncher-Servers: IP-Adresse: |
| E-Mail Einstellungen                             |                                                                                                    |
| paul.kaster@netzverdienstcomteam.c               | le                                                                                                    |
| Der Name wird als Absendername für alle ausge    | henden E-Mails benutzt                                                                                                    |
| Support E-Mail-Adresse: *                        |                                                                                                    |
| paul.kaster@netzverdienstcomteam.c               | le                                                                                                    |
| Diese E-Mail-Adresse wird als Absenderadresse fi | ür alle ausgehenden E-Mails benutzt                                                                                              |
| Wilkommensnachricht: *                           |                                                                                                    |
| Willkommen bei [display_name                     | 11                                                                                                    |
| Sie erreichen unsere Seite u                     | nter:                                                                                                    |

4.) Geben Sie Share-it in das Google Suchfeld ein und klicken Enter. Mit Share-it wickeln Sie alle Ihre Produktauslieferungen und Zahlungen. Share-it hat sich als Anbieter weltweit etabliert und bietet ausgezeichnet Kosten Nutzen Relationen.

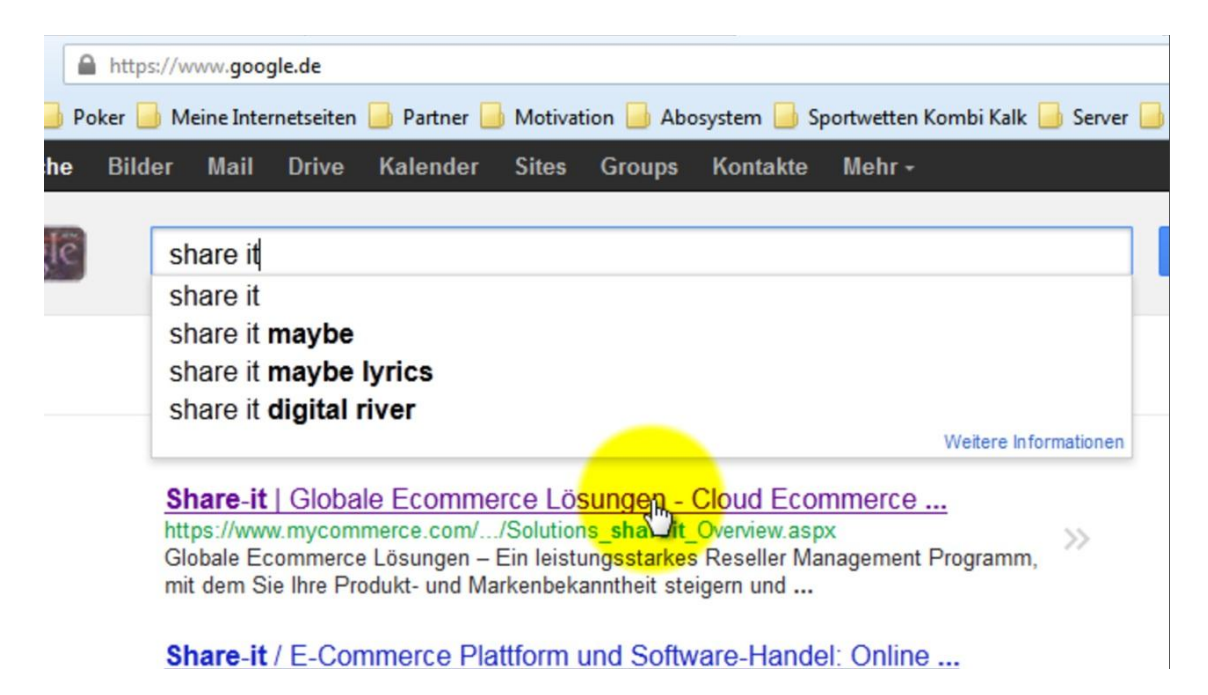

5.) Gehen Sie anschließend auf die Webseite von Share-it und gehen auf den Reiter "FINDEN SIE IHRE LÖSUNG". Nun klicken Sie auf den grünen Button "Registrieren".

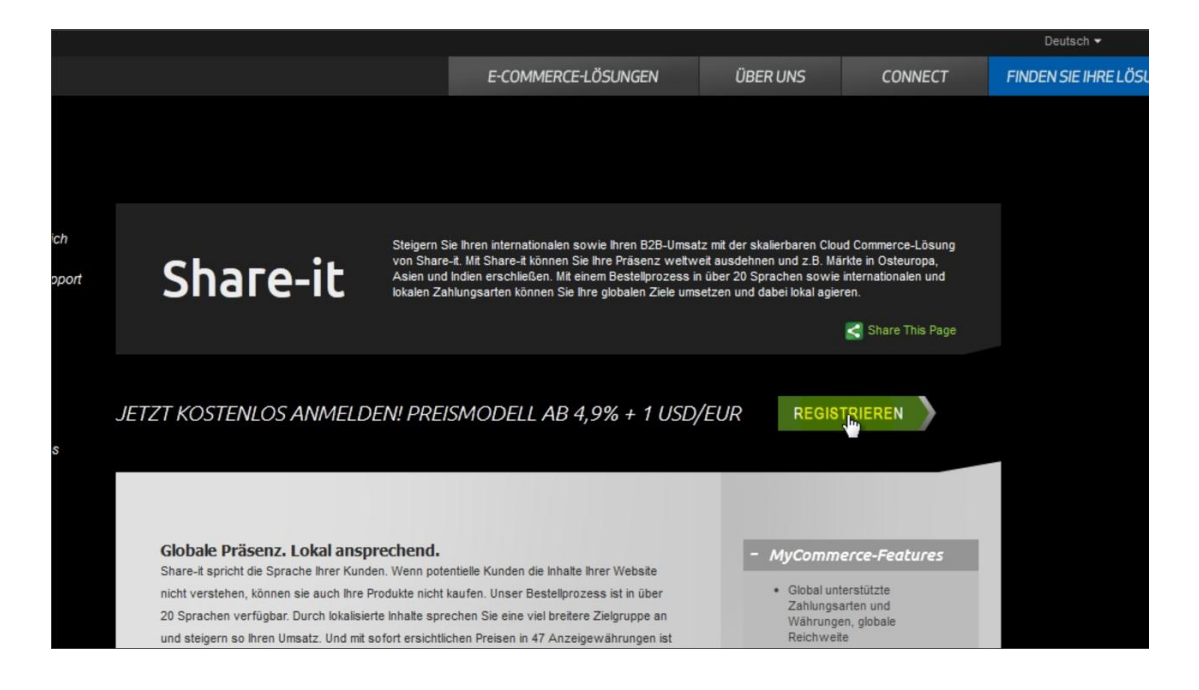

6.) Share-it benötigt Ihre persönlichen Informationen, damit Sie sich ein Kundenkonto anlegen können. Geben Sie diese wie benötigt in die dafür vorgegebenen Felder ein.

| Name Ihres Unternehmens; | Netzverdienstcom.AG                                                 |  |
|--------------------------|---------------------------------------------------------------------|--|
| Nachname: *              | Häusler                                                             |  |
| Vorname: *               | Heiko                                                               |  |
|                          | <ul> <li>Namen des Ansprechpartners</li> <li>Firmennamen</li> </ul> |  |
| Straße und Hausnr.: *    | Storkower Straße 99/2                                               |  |
| PLZ: *                   | 10407                                                               |  |
| Ort: *                   |                                                                     |  |
| Staat / Provinz:         |                                                                     |  |
| Land: *                  |                                                                     |  |
| Telefon: *               |                                                                     |  |
|                          |                                                                     |  |

7.) Wählen Sie die Kontoart aus, auf denen Ihnen Share-it das Geld Ihrer Kunden vom jeweiligen Produktverkauf überweisen soll. geben Sie die von Ihnen im Schritt drei angelegte Subdomain von klick-Tipp ind das Domainfeld. Vergeben Sie ein sicheres Passwort und schreiben sich dieses auf. Share-it verschickt aus Sicherheitsgründen keine Passwörter. Ergänzen Sie die Angaben mit der geforderten Capcha Anfrage und klicken auf weiter.

| eingeben: *                                         |                                                          |                                                 |                |
|-----------------------------------------------------|----------------------------------------------------------|-------------------------------------------------|----------------|
| Adresse Ihrer Homepage: *                           | http://www.netzverdienst.com/                            |                                                 |                |
| Passwort<br>(für Ihren Share-it Account): *         | •••••                                                    |                                                 |                |
| Passwort erneut eingeben: *                         | •••••                                                    |                                                 |                |
|                                                     |                                                          |                                                 |                |
|                                                     |                                                          |                                                 |                |
| Wie möchten Sie Ihre Zahlungen<br>erhalten?*        | Überweisung auf Ihr Konto                                | •                                               |                |
|                                                     |                                                          |                                                 |                |
|                                                     |                                                          |                                                 |                |
| Geben Sie bitte die dargestellten<br>Zeichen ein: * | PFBKL PFBKL                                              |                                                 |                |
|                                                     |                                                          | Weite                                           | er>> 🗤 🌖       |
| Falls Sie noch weltere Fragen haben,<br>Ihnen!      | wenden Sie sich bitte per E-Mail an <u>signup@sharel</u> | <mark>t.de</mark> . Wir freuen uns auf die Zusa | mmenarbeit mit |

8.) Gehen Sie nun in Ihr E-Mail-Postfach und klicken Sie den Bestätigungslink, der in der E-Mail von Share-it enthalten ist. Damit schließen Sie den Anmeldevorgang bei Share-it ab.

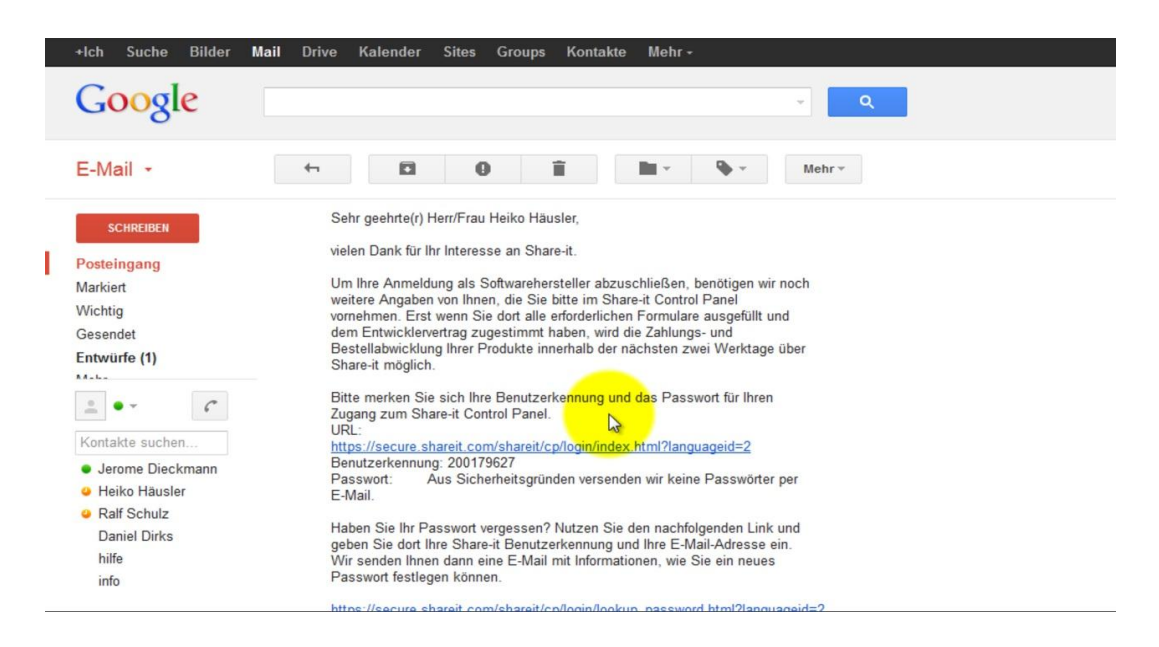

9.) Gehen Sie jetzt wieder in Ihren Speedlauncher Account auf den Reiter "Site Building" und klicken auf "Funnel".

| 🕜 📥 Motivationshoch 🔻 Übersicht 👻     | Site Building 🔻 Design 👻 Community 👻 Affiliates 👻 |
|---------------------------------------|---------------------------------------------------|
| 📥 SPEEDI ALINCI                       | Funnels                                           |
| THE FASTEST WAY TO BUILD YOUR WEBSITE | Kategorien                                        |
| verkaufsseite                         | Inhat                                             |
|                                       | Blog                                              |
| Startseite                            | Widgets                                           |
| Mein Konto                            | Fußbereich                                        |
| Anzeigen Bearbeiten Amazon \$3 Eins   | stallungen Dateihrowser                           |
| Anzeigen Dearbeiten Amazon 35 zuro    | Iconungen Dutem on ser                            |
| Banuta arresfi                        |                                                   |
| Benutzerprom                          |                                                   |
|                                       |                                                   |
|                                       |                                                   |
|                                       |                                                   |
|                                       |                                                   |
| Benutzerinfo                          |                                                   |
| Mitglied seit: 05.10.12               |                                                   |

10.) Sie sehen nun die Seite "Meine Funnel", auf der Sie auf "Add new Funnel" klicken um diesen zu erstellen.

| 🕜 🕍 Motivationshoch 🗸     | Übersicht 🔻                      | Site Building 🔻 | Design 🔻 | Community |
|---------------------------|----------------------------------|-----------------|----------|-----------|
| SPEEDL<br>THE FASTEST WA  | AUNCI<br>Y TO BUILD YOUR WEBSITE | HER             |          |           |
| verkaufsseite             |                                  |                 |          |           |
| Startseite<br>Meine Funne | ls                               |                 |          |           |

11.) Die nächste Seite ist dafür da, Ihren Autoresponder einzustellen. Diesen brauchen Sie, um Ihre E-Mailserie zu automatisieren. Sie brauchen dafür den von Ihnen bereits eingerichteten Klick-Tipp Quellcode. Gehen Sie dazu bitte in Ihren Klick-Tipp Account.

| Ihre E-Mail-Adresse Eintragen 0 Leser                                                                                                    |                           |                                                                                                    |
|----------------------------------------------------------------------------------------------------|---------------------------|----------------------------------------------------------------------------------------------------|
| Wir halten uns an den Datenschutz.                                                                                                    |                           | Rückgängig                                                                                               |
| <u>Verteiler</u> > <u>Hauptverteiler</u> > <u>Anmeldeformulare</u> > Anmeldeformular einbinden                                                                                                    | 4                         | Ausschneiden<br><u>Kopieren</u><br><u>Einfügen</u><br>Löschen                                            |
| Quelltext Anmeldeformular<br>Venn Sie das Anmeldeformular in Ihre Website einbinden möchten, kopieren Sie bitte das folgeno<br>nre Website ein.                                                                                                    | *                         | Alles <u>m</u> arkieren<br>DownloadHelper →<br><u>H</u> ighlight Keyword<br>Show <u>K</u> eyword Density |
|                                                                                                    |                           | <u>W</u> örterbücher hinzufügen<br>Element untersuchen ( <u>Q</u> )                                      |
| prande (lahoma verdana arial, sans-serif limportant; ">E-Mail-Marketing by <a <br="" href="http://www.kick-tipp.com/10819">erschicken" target="_blank" style="font-size:11px,line-height 14px;font-family: "lucida grande',tahoma,verdana,arial,<br/>important,color:#3B5998 limportant,text-decoration.none;" onmouseover="Javascript.this.style.textDecoration="und<br/>hmouseout="Javascript.this.style.textDecoration="none";"&gt;Klick-Tipp</a> | title=<br>sans-<br>erline | Newsletter<br>-serif<br>t*                                                                               |

12.) Dort gehen Sie auf den Reiter "Verteiler", klicken darauf und kopieren anschließend den erscheinenden Quellcode, so wie Sie es unten sehen.

| Speichern Anwenden                                                                                                    |
|----------------------------------------------------------------------------------------------------|
| Name des Funnels: *                                                                                                    |
| Mein erster Funnel                                                                                                    |
| Pfad: http://www.motivationshoch.speedlauncher.de/Mein-erster-Funnel                                                                                                    |
| Autoresponder-Einstellungen                                                                                                    |
| Die Bestätigungs-URL für Ihren Autoresponder wird hier nach dem Speichern des Funnels verfügbar sein. ("Site Building" -> "Funnels" -> "Bearbeiten")                                                         |
| Autoresponder Provider:                                                                                                    |
| Klick-Tipp 🔹                                                                                                    |
| Wählen Sie Ihren Autoresponder. Beachten Sie: Wenn Sie "Sonstige" wählen können Sie jeden Autoresponder-Service nutzen. Allerdings ist die Weiterleitungs-Methode weniger sicher gegen potentielle Betrüger. |
|                                                                                                    |
| 0                                                                                                    |
| Warenkorb-Einstellungen                                                                                                    |
| Bitte wählen Sie Ihren Warenkorb-Provider                                                                                                    |
| Warenkorb-Provider:                                                                                                    |
| <auswählen> -</auswählen>                                                                                                    |

13.) Den kopierten Quellcode fügen Sie nun in das angezeigte Feld "Autoresponder Code".

| r na. mp.m. n n.mon assister of operationer.ex                                                                                                    | Dearbeiten                                                                                                    |
|----------------------------------------------------------------------------------------------------|----------------------------------------------------------------------------------------------------|
| Autoresponder-Einstellungen                                                                                                    |                                                                                                    |
| Die Bestätigungs-URL für Ihren Autoresponder<br>Autoresponder Provider:<br>Klick-Tipp<br>Wählen Sie Ihren Autoresponder. Beachten Sie: Wenn<br>Autoresponder Code: | hier nach dem Speichern des Funnels verfügbar sein. ("Site Building" -> "Funnels" -> "Bearbeiten")<br>Sonstige" wählen können Sie jeden Autoresponder-Service nutzen. Allerdings ist die Weiterleitungs-Methode wenige |
| Autoresponder Code:                                                                                                    |                                                                                                    |
| 0                                                                                                    | Bückgängig       Ausschneiden       Kopieren       Einffgen       Löschen       Alles markieren                                                                                                    |
| Warenkorb-Einstellungen<br>Bitte wählen Sie Ihren Warenkorb-Provider                                                                                               | Image: Show Keyword Density                                                                                                    |
| Warenkorb-Provider:<br><auswählen> ▼</auswählen>                                                                                                    | Wörterbücher hinzufügen<br>Element untersuchen (O)                                                                                                    |

14.) Wechseln Sie zu Ihren Share-it Account und gehen auf den Reiter "Administration". Klicken Sie dort auf "Persönliche Daten", dort finden Sie Ihre Kundennummer, die Sie anschließend kopieren.

|                                                                                                    | COM                                                                                               | merce                                           | <b>e</b>                       |                                           |                                                                      |                                                                    |                                                                                             |                                                                                             |                        |                                        |                        |
|----------------------------------------------------------------------------------------------------|---------------------------------------------------------------------------------------------------|-------------------------------------------------|--------------------------------|-------------------------------------------|----------------------------------------------------------------------|--------------------------------------------------------------------|---------------------------------------------------------------------------------------------|---------------------------------------------------------------------------------------------|------------------------|----------------------------------------|------------------------|
| Anmelden                                                                                                 | Startseite                                                                                        | Reporting                                       | Produkte                       | Marketing                                 | Partner verw                                                         | alten De                                                           | sign und Layout                                                                             | Transaktionen ve                                                                            | rwalten                | Administration                         |                        |
| Administration<br>Firmel<br>Adressdat<br>Hinweis: Nu<br>Firma:<br>Nachname:<br>Straße:<br>Land:<br>Staat | Persönliche I     Daten      bei korrekt eing Netzverdienste Häusler Storkower Stri Deutschland @ | Daten →<br>jegebenen Date<br>xom.AG<br>aße 99/2 | n können wir ei                | ine reibungslose                          | e Auszahlung gew<br>Kundennr.<br>Vorname:<br>PLZ:<br>Ort<br>Telefon: | /ährleisten.<br>200179627<br>Heiko<br>10407<br>Berlin<br>030609857 | Person<br>Person<br>Vertrag<br>Vertrag<br>Sicherh<br>Gy Umsatz<br>Gy Ihre Aus<br>Cy Kontakt | iche Daten<br>Optionen<br>ssammlung<br>eits-Center<br>steuereinstellungen<br>szahlungsdaten | <b>?</b> A<br>Verwalte | dministration<br>en Sie hier die Eigen | schaften, die Ihren i  |
| Homepage:                                                                                                | http://www.ne                                                                                     | tzverdienst.con                                 | n/                             |                                           | Fax:                                                                 |                                                                    |                                                                                             |                                                                                             |                        |                                        |                        |
| Sprache:<br>Sie können I<br>Hinweis: Adr<br><b>E-Mail-Adr</b><br>Technischer                             | Deutsch<br>nre Adresse auc<br>essänderungen<br>essen<br>Support für Ihre                          | h in japanische<br>beziehen sich r<br>Kunden:   | Schriftzeichen icht automatise | i (z.B. für die Rec<br>ch auch auf Ihre I | chnung) hinterlegi<br>Bankdaten. Zur Äi                              | en. [ <u>Zur Adres</u><br>nderung der B                            | seingabe]<br>ankdaten oder der<br>ul.kaster©netzve                                          | Adresse, an die wir II                                                                      | nre Schec              | ks schicken, wender                    | n Sie sich bitte per B |
| Für unsere a                                                                                             | utomatischen B                                                                                    | enachrichtigung                                 | ien (z.B. Abrech               | nung Bestellbe                            | nachrichtigung);                                                     | pe                                                                 | annaaren (en letzve                                                                         | are inscoon team.ue                                                                         |                        |                                        |                        |
| ttps://cp.shareit.                                                                                       | com/shareit/cp/p                                                                                  | personal/index.h                                | tml?sessionid=2                | 281391849&rand                            | lom=8d101adc484                                                      | 563f154f43f72                                                      | )ece1438                                                                                    |                                                                                             |                        |                                        |                        |

15.) Von dort aus gehen Sie wieder zurück zu Speedlauncher und geben im Teil unter dem Sie Ihren Klick-Tipp Quellcode eingegeben haben, Ihre soeben kopierte Share-it Kundenummer in das "Share-it ID Feld. Achten Sie darauf, dass im darunter liegenden Kästchen der Hacken gesetzt ist!

| Warenkorb-Einstellungen              |                                                                             |  |
|--------------------------------------|-----------------------------------------------------------------------------|--|
| Bitte wählen Sie Ihren Warenkor      | b-Provider                                                                  |  |
|                                      |                                                                             |  |
| Warenkorb-Provider:                  |                                                                             |  |
| Shareit                              |                                                                             |  |
| share*it!                            |                                                                             |  |
| Digital Piyor:                       |                                                                             |  |
|                                      |                                                                             |  |
| Ihre Share-It ID: *                  |                                                                             |  |
| 200179627                            | e e e e e e e e e e e e e e e e e e e                                       |  |
| E-Mail zu Share-It senden            |                                                                             |  |
| Wir senden in Ihrem Auftrag eine E-M | ail an Share-It, um die Benachrichtigungs-URLs korrekt zu setzen            |  |
|                                      | 9 9                                                                         |  |
| Ihre Shareit XML-Notification UI     | L: http://www.speedlauncher.de/ipn/4c466b36ea7a79bfb3db7d7337c10ef8/shareit |  |
| WICHTIG: Stellen Sie in Inrem Si     | Iareit Account den XML-Notification Typ auf XML Version 2.2                 |  |
|                                      |                                                                             |  |
|                                      |                                                                             |  |
| ✓ Firesale-Modus                     |                                                                             |  |
| 0                                    |                                                                             |  |
|                                      |                                                                             |  |

16.) Scrollen Sie an das Ende des Bildschirm und speichern Sie Ihre Eingabe.

| ▼ Firesale-Modus            |                         |
|-----------------------------|-------------------------|
|                             |                         |
| Firesale-Modus deaktivieren |                         |
| Evergreen Modus             |                         |
|                             |                         |
| Evergreen Modus aktivieren  |                         |
| Speichern Anwenden          |                         |
|                             | powered by Speedlaunche |

17.) Nachdem Sie gespeichert haben, erscheint wieder die Seite "Meine Funnels". Klicken Sie dort auf "Mein erster Funnel".

| 🕜 🚢 Motivationshoch 🔻 Übersicht 🔻    | Site Building 🔻 | Design 👻 Community 👻 | Affiliates 🔻                    |        |                  |
|--------------------------------------|-----------------|----------------------|---------------------------------|--------|------------------|
| SPEEDI ALINO                         | Funnels         |                      |                                 |        |                  |
| THE FASTEST WAY TO BUILD YOUR WEBSIT | Kategorien      |                      |                                 |        |                  |
| verkaufsseite 🔻                      | Inhalt          |                      |                                 |        |                  |
|                                      | Blog            |                      |                                 |        |                  |
| Startseite                           | Widgets         |                      |                                 |        |                  |
| Meine Funnels                        | Fußbereich      |                      |                                 |        |                  |
| <b>0</b>                             |                 |                      |                                 |        |                  |
|                                      |                 |                      |                                 |        |                  |
|                                      |                 |                      |                                 |        |                  |
| Titel                                |                 | Erstellt             | Geändert                        | Events | Im Autoresponder |
| de Metherster Funnel                 |                 | 2012-10-08           | 2012-10-08                      | 0      | 0                |
|                                      |                 |                      | Copyright © Netzverdienstcom.AG |        |                  |
|                                      |                 |                      | powered by Speedlauncher        |        |                  |
|                                      |                 |                      |                                 |        |                  |
|                                      |                 |                      |                                 |        |                  |
|                                      |                 |                      |                                 |        |                  |
|                                      |                 |                      |                                 |        |                  |
|                                      |                 |                      |                                 |        |                  |

18.) Gehen Sie, wie im Bild zu sehen, in den Bereich "Headline" und tragen dort den Text ein, den Sie auf Ihrer Webseite im Kopfbereich sehen wollen.

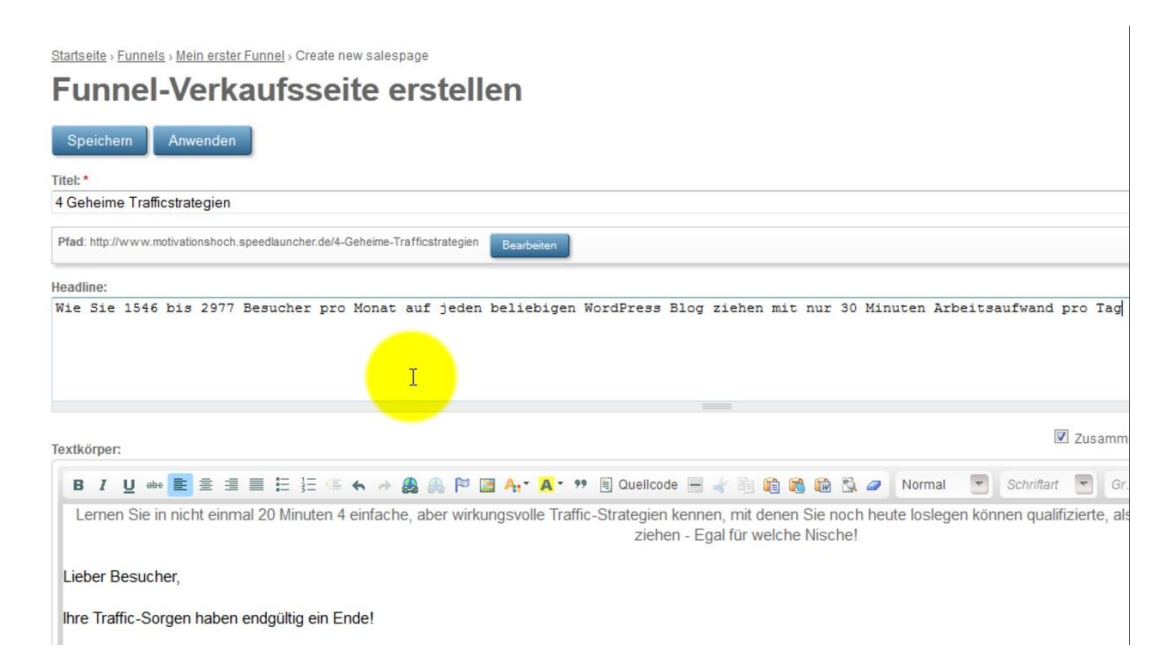

19.) Nachdem Sie Ihre Headline erstellt haben, gehen Sie auf der gleichen Seite tiefer und machen die Einstellungen für Ihre späteren Youtube-Video- Einbettungen und Anzeige. Einstellungen wie die Fenstergröße oder Startoptionen lassen individuelle Wünsche zu.

| Rich-Text deaktivieren                                                                                                    |   |
|----------------------------------------------------------------------------------------------------|---|
| Video                                                                                                    |   |
| Video Typ: *                                                                                                    |   |
| Youtube Video                                                                                                    |   |
| Video Upload                                                                                                    |   |
| Youtube Video:                                                                                                    |   |
| Enter the URL or Embed Code here. The embedded third party content will be parsed and displayed appropriately from this                    |   |
| The following services are provided: YouTube(C)                                                                                            |   |
| Player size:                                                                                                    |   |
| 640 X 360 (16:10) •                                                                                                    |   |
| Autostart                                                                                                    |   |
|                                                                                                    |   |
| Verstecke Kontrolleiste: *                                                                                                    |   |
| Venn aktiviert werden alle Video-Buttons versteckt (außer Lautstärke und Fullscreen-option).                                               |   |
| Videoformat optimieren: *                                                                                                    |   |
| Aus -                                                                                                    |   |
| Aktivieren Sie dieses Feld falls Ihr Video keiner der auswählbaren Größen entspricht bzw. sich schwarze Balken bei der Darstellung bilden. |   |
| Jetzt-Kaufen-Button:                                                                                                    | Ī |
|                                                                                                    |   |

20.) Wieder weiter unten auf der selben Seite, können Sie unter verschiedenen "Jetzt kaufen" Buttons auswählen. Diese bekommen Ihre Kunden unter Ihrem Produktvideo und Salesletter zu sehen.

| ©<br>Jetzt kaufen                                     | © In den Warenkorb                                                                                                    |                | In den Warenkorb |
|-------------------------------------------------------|----------------------------------------------------------------------------------------------------|----------------|------------------|
| ◎<br>Ìৠ jetzt kaufen!                                 | ○<br>】 JETZT KAUFEN!                                                                                                    | Jetzt kaufen   | ی                |
| o<br>Jetzt kaufen                                     | Output     Detzt kaufen     Output     Detzt kaufen     Output     Detzt     Detzt | Kaufen"-Button |                  |
| Theme Auswahl<br>Wählen Sie Ihr Theme<br>©<br>Default |                                                                                                    |                |                  |
| •<br>•                                                |                                                                                                    |                |                  |

Statt Frustration & Kampf: Freiheit & Reichtum!

| 21   | Snoichar | Sig Ihre | Finstellungen  | эm | Endo | эh  |
|------|----------|----------|----------------|----|------|-----|
| Z1.) | speicher | SIGUILE  | Ellistellungen | am | Enue | av. |

| <u>***</u>                                                                                                    |                                                                                                    |
|----------------------------------------------------------------------------------------------------|----------------------------------------------------------------------------------------------------|
|                                                                                                    |                                                                                                    |
| ✓ Verzögertes Einblenden des Kaufen-Buttons und des Textkörpers                                                                   |                                                                                                    |
| Anhand dieser Einstellungen wird festgelegt, wann Ihr Textkörper-Inhalt erso<br>Einstellung "0" wird der Inhalt sofort angezeigt. | cheint. Falls Ihre Verkaufsseite ein Video enthält, startet der Timer, sobald das Video startet. Wenn nicht, sta |
| Minuten:                                                                                                    |                                                                                                    |
| 0                                                                                                    |                                                                                                    |
| Sekunden:                                                                                                    |                                                                                                    |
| 7                                                                                                    |                                                                                                    |
|                                                                                                    |                                                                                                    |
| ► Meta-Tags                                                                                                    |                                                                                                    |
| Weiterleitung                                                                                                    |                                                                                                    |
| ScripteSkripte (für Profis)                                                                                                    |                                                                                                    |
| Speichels                                                                                                    |                                                                                                    |
|                                                                                                    | Copyright © Netzverdienstcom.AG                                                                                  |
|                                                                                                    |                                                                                                    |

22.) Sie sehen jetzt die von Ihnen erstellte Webseite.

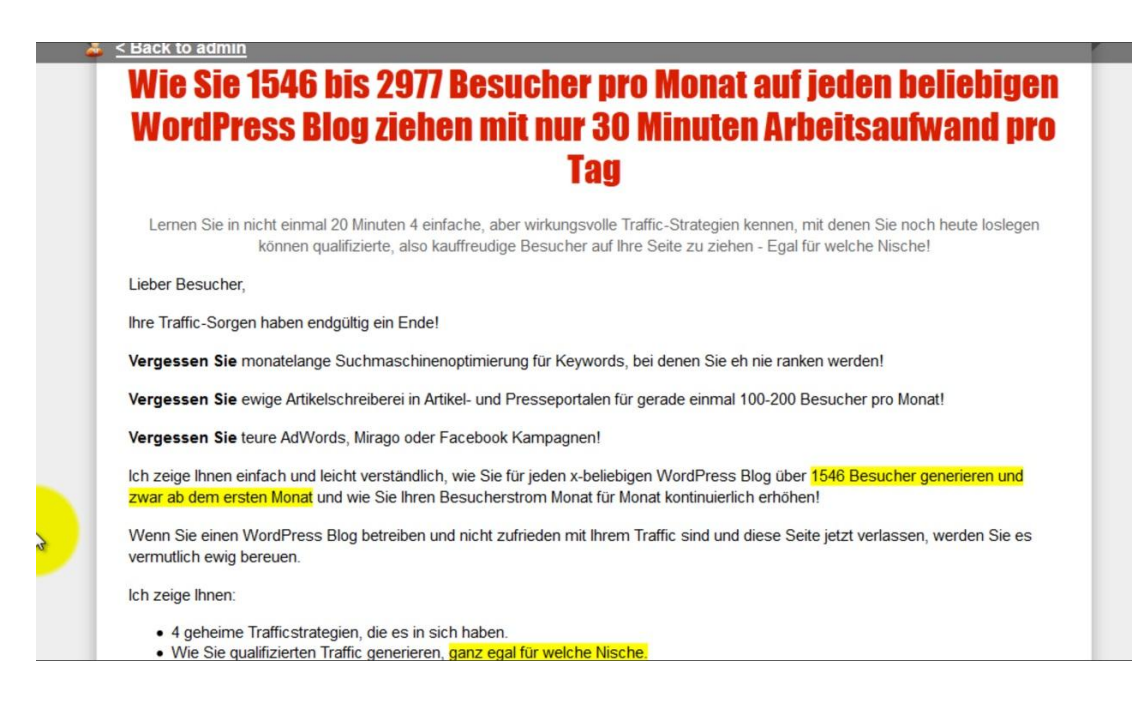

23.) Um die Inhalte genau wie den Header nach Ihren Wünschen zu gestalten, gehen Sie unter dem Reiter "Sitebuilding" auf "Inhalt" und klicken darauf.

| Ø Motivationshoch V Übersicht V                                                                                                    | Site Building ▼ Design ▼ Community ▼ Affiliates ▼ |
|----------------------------------------------------------------------------------------------------|---------------------------------------------------|
|                                                                                                    | Funnels                                           |
|                                                                                                    | Kategorien                                        |
| verkaufsseite 🔻                                                                                                    | inhat la                                          |
| Vendubbene                                                                                                    | Blog                                              |
| Startseite > Funnels > Mein erster Funnel                                                                                                    | Widgets                                           |
| Mein erster Funnel                                                                                                    | Fußbereich                                        |
|                                                                                                    |                                                   |
| Anzeigen Event Settings Bearbeiten                                                                                                    |                                                   |
| Events (info site)                                                                                                    |                                                   |
| <b>—</b>                                                                                                    |                                                   |
| Salespage (product selling site)                                                                                                    | Squeezepage                                       |
| 4 Geheime Trafficstrategier                                                                                                    |                                                   |
| Offers (products)                                                                                                    |                                                   |
| 0                                                                                                    |                                                   |
| 3                                                                                                    |                                                   |
| www.motivationshoch.speedlauncher.de/project/2250                                                                                                    | 3/content/overview                                |
| in the reason of the second of the reason of the second of the second of |                                                   |

24.) Klicken Sie dort, wie im Bild zu sehen, auf das + Zeichen, um die Inhalte Ihrer Verkaufsseite anzupassen.

| 🕜  Motivationshoch 👻 Übers               | sicht 🔻 Site Building 👻 Design 👻          | Community 🔻 Affiliates 👻 |                  |       |
|------------------------------------------|-------------------------------------------|--------------------------|------------------|-------|
| SPEEDLAU<br>THE FASTEST WAY TO BUILD     | NCHER<br>Your website                     |                          |                  |       |
| verkaufsseite 🔻                          |                                           |                          |                  |       |
| Startseite                               |                                           |                          |                  |       |
| Inhalt Übersich                          | t                                         |                          |                  |       |
| Tipp: Sie können die Reihenfolge der Inh | alte verändern indem sie eine Kategorie a | uswählen.                |                  |       |
| Alle verkaufsseite                       |                                           |                          |                  |       |
| <mark></mark>                            |                                           |                          |                  |       |
|                                          |                                           |                          |                  |       |
| Typ <u>Titel</u> <u>Kategorie</u> ≜      | Sichtbar nach                             | Verfügbar nach           | Mitgliedschaften | Reihe |
|                                          |                                           | Copyright © Netzver      | dienstcom.AG     |       |
|                                          |                                           | powered by Spe           | edlauncher       |       |
|                                          |                                           |                          |                  |       |
|                                          |                                           |                          |                  |       |
|                                          |                                           |                          |                  |       |

25.) Sie können nun Ihr Verkaufsvideo unter den von Ihnen bereits erstellten Header einfügen.

| verkaufsseite *                           |   |
|-------------------------------------------|---|
| artseits Inhalt erstellen                 |   |
| Iomhor Contant arctallan                  |   |
|                                           |   |
| Speichern                                 |   |
| Vataonia                                  |   |
| rateguie                                  |   |
| varien sie eine Kalegone iur diesen innak |   |
| ategorien: *<br>verkaufsseite ▼           |   |
|                                           |   |
|                                           | _ |
| یهٔ *<br>Geheime Trafficstratenien        |   |
|                                           |   |
| Video                                     |   |
| lochladen von Videos:                     |   |
| Durchaushon Spojekorg (Jaland)            |   |
| Asimale Dateigroße: 512 MS                |   |
| ulássige Erweiterungen: mp4 flv mov       |   |
|                                           |   |
| III Snow Video Downioad Link              |   |
|                                           | _ |

26.) Machen Sie nun Ihre Angaben gemäß § 5 TMG (TeleMedienGesetz) zur Urheber und Kennzeichnungspflicht.

| Weiteren Eintrag hinzufügen                                                                                                    |
|----------------------------------------------------------------------------------------------------|
| Textkörper:                                                                                                    |
|                                                                                                    |
| und nicht wir, da wir über Links auf die jeweilige Veröffentlichung lediglich verwei-<br>sen.                                                                                                    |
| <ul> <li>3. Urheber- und Kennzeichnungsrecht</li> <li>Wir sind bestrebt, in allen Publikationen die Urheberrechte der verwendeten Bilder, Grafiken, Tondokumente und Texte zu beachten, von uns selbst erstellte</li> <li>Bilder, Grafiken, Tondokumente und Texte zu nutzen oder auf lizenzfreie Bilder, Grafiken, Tondokumente und Texte zu nutzen oder auf lizenzfreie Bilder, Grafiken, Tondokumente und Texte zunückzugreifen.</li> <li>Alle innerhalb unseres Internetangebotes genannten und ggf. durch Dritte geschützten Marken- und Warenzeichen unterliegen uneingeschränkt den Bestimmungen des jeweils gültigen Kennzeichenrechts und den Besitzrechten der jeweiligen eingetragenen Eigentümer. Allein aufgrund der bloßen Nennung ist nicht der Schluss zu ziehen, dass Markenzeichen nicht durch Rechte Dritter geschützt sind! Das Copyright für veröffentlichte, von uns selbst erstellte Objekte bleibt allein bei uns. Eine Vervielfältigung oder Verwendung solcher Bilder, Grafiken, Tondokumente und Texte in anderen elektronischen oder gedruckten Publikationen en ist ohne unsere ausdrückliche Zustimmung nicht gestattet.</li> <li>4. Rechtswirksamkeit dieses Haftungsauschlusses</li> <li>Sofern Teile oder einzelne Formulierungen dieses Textes der geltenden Rechtslage nicht, nicht mehr oder nicht vollständig entsprechen sollten, bleiben die übrigen Teile des Dokumentes in ihrem Inhalt und ihrer Gültigkeit davon unberührt.</li> </ul> |
| body p span                                                                                                    |

#### 27.) Speichern Sie die von Ihnen gemachten Angaben ab.

| http://www.heikohaeusler.com/                                                   |                                 |
|---------------------------------------------------------------------------------|---------------------------------|
| Vernetzen Sie sich mit dem Profi und bleiben dabei immer up-to-date. Sowohl übe | ۲۲                              |
| die Facebook-Fanseiten wie auch über den Youtube-Kanal von Heiko Häusler.       |                                 |
| http://www.facebook.com/HeikoHaeuslerFanseite                                   |                                 |
| http://www.voutube.com/user/heikobaeusler/                                      |                                 |
| Indes with foldable come doct incited ables                                     |                                 |
|                                                                                 |                                 |
| body p span                                                                     |                                 |
| ch-Text deaktivieren                                                            |                                 |
| <ul> <li>✓ Mitgliedschaft</li> </ul>                                            |                                 |
| Sichtharkoit aingranzan                                                         |                                 |
| nunuai ken engrenzen.                                                           |                                 |
| Member 🛛                                                                        |                                 |
| Vählen Sie die Mitgliedschaften aus, für die dieser Inhalt zugänglich sein soll |                                 |
|                                                                                 |                                 |
| ▶ Weiterleitung                                                                 |                                 |
| Hereiterietung                                                                  |                                 |
|                                                                                 |                                 |
| Speicher                                                                        |                                 |
|                                                                                 | Copyright © Netzverdienstcom.AG |
|                                                                                 | powered by Speedlauncher        |

28.) Nachdem Sie die Kopfzeile und den Hauptbereich Ihrer Webseite eingerichtet haben, machen Sie die Einstellungen für die Fußzeile. Dafür gehen Sie wie im Bild zu sehen wieder auf den Reiter "Sitebuilding" und klicken auf "Fußzeile".

| 🕜 📥 Motivationshoch 👻 Übersicht 👻 Site Building                | ▼ Design ▼ Commu          | nity 🔻 Affiliates 👻 | _                 |                  |  |  |  |  |
|----------------------------------------------------------------|---------------------------|---------------------|-------------------|------------------|--|--|--|--|
|                                                                |                           |                     |                   |                  |  |  |  |  |
| THE FASTEST WAY TO BUILD YOUR WEBSITE Kategorien               |                           |                     |                   |                  |  |  |  |  |
| verkaufsseite 🔻                                                |                           |                     |                   |                  |  |  |  |  |
| Blog                                                           |                           |                     |                   |                  |  |  |  |  |
| Startseite Widgets                                             |                           |                     |                   |                  |  |  |  |  |
| Inhalt Ubersicht                                               |                           |                     |                   |                  |  |  |  |  |
| Tine: Sie können die Beihenfelee der Inhelte veröndern indem s | ia aina Katagaria auswäh  | 0.0                 |                   |                  |  |  |  |  |
| hpp, sie konnen die Remenloge der innalle verandem indem s     | te elle Kalegolle auswall | en.                 |                   |                  |  |  |  |  |
| Alle verkaufsseite                                             |                           |                     |                   |                  |  |  |  |  |
|                                                                |                           |                     |                   |                  |  |  |  |  |
|                                                                |                           |                     |                   |                  |  |  |  |  |
|                                                                |                           |                     |                   |                  |  |  |  |  |
| Typ <u>Titel</u>                                               | <u>Kategorie</u>          | Sichtbar nach       | Verfügbar nach    | Mitgliedschaften |  |  |  |  |
| 4 Geheime Trafficstrategien                                    | verkaufsseite             | Immer               | Immer             | Member           |  |  |  |  |
|                                                                |                           | Copyright © Ne      | tzverdienstcom.AG |                  |  |  |  |  |
| powered by Speedlauncher                                       |                           |                     |                   |                  |  |  |  |  |
|                                                                |                           |                     |                   |                  |  |  |  |  |
|                                                                |                           |                     |                   |                  |  |  |  |  |
| www.motivationshoch.speedlauncher.de/project/footer            |                           |                     |                   |                  |  |  |  |  |

29.) Es erscheint die Übersichtsseite des Fußbereiches Ihrer Webseite. Klicken Sie auf das + Symbol, um weiter zu gelangen.

| 🕜 🐸 Motivationshoch 🔻 Übersicht 👻                    | Site Building 🔻 Design 👻 | Community 🔻 | Affiliates 🔻                    |
|------------------------------------------------------|--------------------------|-------------|---------------------------------|
| SPEEDLAUNCH<br>THE FASIEST WAY TO BUILD YOUR WEBSITE | -ER                      |             |                                 |
| verkaufsseite 🔻                                      | _                        | _           |                                 |
|                                                      |                          |             |                                 |
|                                                      |                          |             | Copyright © Netzverdienstcom.AG |
|                                                      |                          |             | powered by Speedlauncher        |
|                                                      |                          |             |                                 |
|                                                      |                          |             |                                 |
| Warten auf www.motivationshoch.speedlauncher.de      |                          |             |                                 |

30.) Sie können jetzt den Footerbereich nach Ihren Vorstellungen ändern. Denken Sie bitte daran Ihre Angaben gemäß der Impressumspflicht bei gewerblich betriebenen Webseiten zu erfüllen.

|                                                                                                    |                                                                                                    |                                                                                                    |                                                                               | _                                                                                            |
|----------------------------------------------------------------------------------------------------|----------------------------------------------------------------------------------------------------|----------------------------------------------------------------------------------------------------|-------------------------------------------------------------------------------|----------------------------------------------------------------------------------------------|
| verkaufsseite ▼<br>Staftseite › Eußbereich › Create new footer page<br>Footer page erstellen<br>Speichem<br>Titet *<br>Impressum<br>3ody:<br>B Z U == E = = E = E ← → @ 	 P = Art Art P = Quelicode = & E @ @ @ @ P Normal C = Schrittert C = C = C = C = C = C = C = C = C = C                                                                                                    |                                                                                                    |                                                                                                    |                                                                               |                                                                                              |
| Startseite > Fußbereich > Create new footer page                                                                                                    |                                                                                                    |                                                                                                    |                                                                               |                                                                                              |
| Footer page erstellen                                                                                                    |                                                                                                    |                                                                                                    |                                                                               |                                                                                              |
|                                                                                                    |                                                                                                    |                                                                                                    |                                                                               |                                                                                              |
| Speichern                                                                                                    |                                                                                                    |                                                                                                    |                                                                               |                                                                                              |
| Titel: *                                                                                                    |                                                                                                    |                                                                                                    |                                                                               |                                                                                              |
| Impressum                                                                                                    |                                                                                                    |                                                                                                    |                                                                               |                                                                                              |
| Body:                                                                                                    |                                                                                                    |                                                                                                    | Zusa                                                                          | mmenfa                                                                                       |
| B I U ↔ 🖹 = = = = = = = = = = ↔ → 🏨 🙈 🏱 🖾 A <sub>1</sub> • 🗛 * ማ 🖲 Quelloode = 🖟 🖄 🛍 🖏 🛍 🖏 🖉                                                                                                    | Normal 💌                                                                                                    | Schriftart                                                                                                    | -                                                                             | Gr •                                                                                         |
| <ol> <li>Inhalt des Onlineangebotes Der Autor übernimmt keinerlei Gewähr für die Aktualität, Korrektheit, Vollständig<br/>Haftungsansprüche gegen den Autor, welche sich auf Schäden materieller oder ideeller Art beziehen, die durch<br/>durch die Nutzung fehlerhafter und unvollständiger Informationen verursacht wurden, sind grundsätzlich ausge<br/>oder grob fahrlässiges Verschulden vorliegt. Alle Angebote sind freibleibend und unverbindlich. Der Autor behä<br/>ohne gesonderte Ankundigung zu verändern, zu ergänzen, zu löschen oder die Veröffentlichung zeitweise oder<br/>2. Verweise und Laks Bei direkten oder indirekten Verweisen auf fremde Webseiten ("Hyperlinks"), die außerh-<br/>hiermit ausdrücklich, dass zum Zeitpunkt der Linksetzung keine illegalen Inhalte auf den zu verlinkenden Seite<br/>Inhalte oder die Urheberschaft der gelinkten/verknüpften Seiten hat der Autor keinerlei Einfluss. Deshalb distar<br/>/verknüpften Seiten, die nach der Linksetzung verändert wurden. Diese Feststellung gilt für alle innerhalb des die<br/>Fremdeinträge in vom Autor eingerichteten Gästebüchern, Diskussionsforen und Mailinglisten. Für illegale, feh<br/>die aus der Nutzung oder Nichtnutzung solcherart dargebotener Informationen entstehen, haftet allein der Anbi-<br/>Links auf die jeweilige Veröffentlichung lediglich verweist.</li> </ol> | keit oder Qu<br>n die Nutzun<br>schlossen, s<br>ilt es sich au<br>r endgültig e<br>alb des Vera<br>n erkennbar<br>nziert er sich<br>aigenen Inter<br>lerhafte odei<br>ieter der Sei | alität der t<br>g oder Nic<br>ofern seite<br>sdrücklich<br>inzusteller<br>ntwortung<br>waren. Au<br>hiermit au<br>netangebo<br>r unvollstä<br>ie, auf wel | sbereitg<br>vor, 1<br>sbere<br>if die a<br>usdrüc<br>otes g<br>ndige<br>che v | jestel<br>zung o<br>s Auf<br>Feile d<br>iches<br>aktuel<br>klich<br>jesetz<br>Inhal<br>erwie |

Statt Frustration & Kampf: Freiheit & Reichtum! 31.) Gehen Sie nun wieder in Ihren Share-it Account zu dem "Reiter" Produkte und klicken im Bereich "Bearbeiten" auf "Hinzufügen".

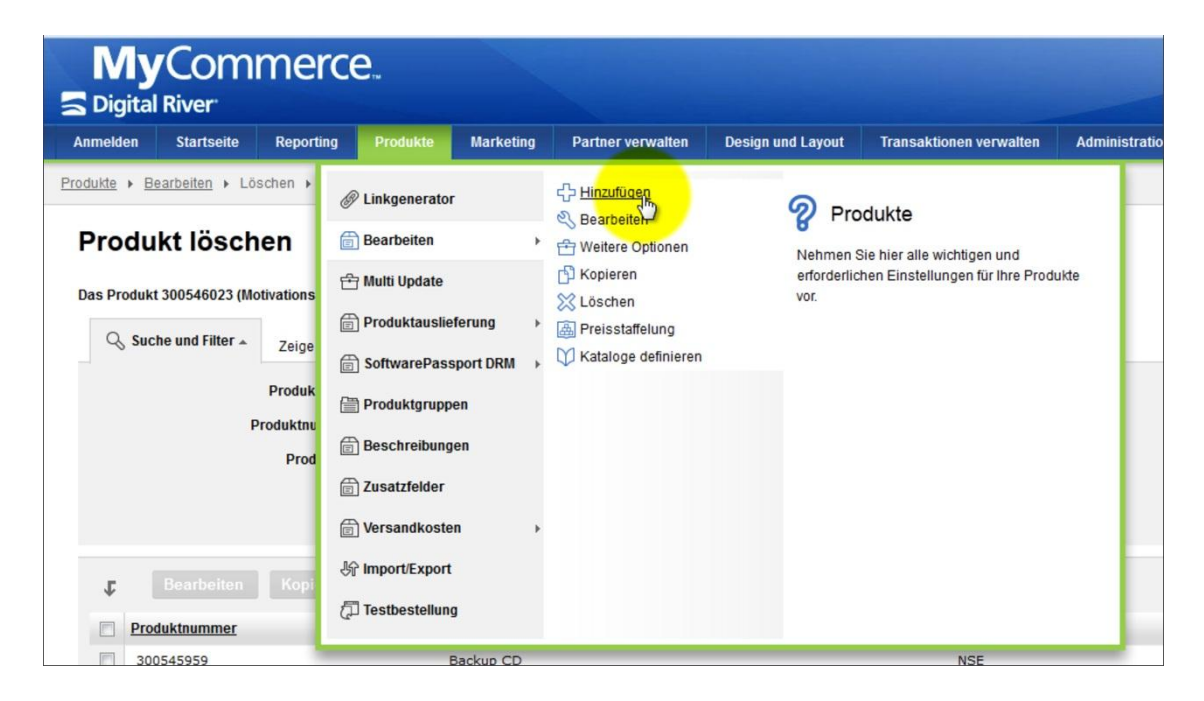

32.) Geben Sie auf der erscheinenden Seite die Produktinformationen Ihres Verkaufsproduktes an.

| Produkte                                           |                                                                                      |                                |                                            |                                                                                                    |                                                 |                                  |  |
|----------------------------------------------------|--------------------------------------------------------------------------------------|--------------------------------|--------------------------------------------|----------------------------------------------------------------------------------------------------|-------------------------------------------------|----------------------------------|--|
| Produkte bearbeiten                                |                                                                                      |                                |                                            |                                                                                                    |                                                 |                                  |  |
|                                                    |                                                                                      |                                |                                            |                                                                                                    |                                                 |                                  |  |
| Produkularile.                                     | Internetbrainer                                                                      |                                |                                            |                                                                                                    |                                                 |                                  |  |
| version:                                           |                                                                                      |                                |                                            |                                                                                                    |                                                 |                                  |  |
| Sprachabhängige                                    | Produktinformationen geben Sie bi                                                    | tte unter 'Pro                 | dukte' - 'Bes                              | hreibungen' ein.                                                                                           |                                                 |                                  |  |
| Sie können die Li                                  | eferart dieses Produktes später änd                                                  | ern. Wender                    | n Sie sich da                              | u bitte an authors@shareit.com.                                                                            |                                                 |                                  |  |
| Produktspezifi                                     | sche Keywords (für die Suchfu                                                        | inktion)                       |                                            |                                                                                                    |                                                 |                                  |  |
| Geben Sie hier di                                  | e Begriffe ein, die für das Auffinden II                                             | hres Produkt                   | ts im Share-i                              | Katalog hilfreich sind. Die Suche erfolgt una                                                              | abhängig von Sprache und Groß- o                | oder Kleinschreibung. Trennen Si |  |
| ocoor ore mer a                                    |                                                                                      |                                |                                            |                                                                                                    |                                                 |                                  |  |
| durch Komma od                                     | er Leerzeichen. Hinweis: Die wieder                                                  | holte Eingab                   | e desselben                                | Begriffs erhöht nicht das Ranking dieses Pr                                                                | rodukts.                                        |                                  |  |
| durch Komma od                                     | er Leerzeichen. Hinweis: Die wieder                                                  | holte Eingab                   | e desselben                                | Begriffs erhöht nicht das Ranking dieses Pr                                                                | rodukts.                                        |                                  |  |
| durch Komma od<br>Kategorien                       | er Leerzeichen. Hinweis: Die wieder                                                  | holte Eingab                   | e desselben                                | Begriffs erhöht nicht das Ranking dieses Pr                                                                | rodukts.                                        |                                  |  |
| durch Komma od<br>Kategorien<br>Wenn Ihr Vertrag I | er Leerzeichen. Hinweis: Die wieder<br>Aarketingunterstützung durch Share-           | holte Eingab<br>it beinhaltet, | e desselben<br>sollten Sie r               | Begriffs erhöht nicht das Ranking dieses Pr                                                                | rodukts.<br>Iorien auswählen (2.B. für Ihre Res | eller-Kataloge);                 |  |
| Kategorien<br>Wenn Ihr Vertrag I                   | er Leerzeichen. Hinweis: Die wieder<br>Aarketingunterstützung durch Share-<br>orien: | holte Eingab<br>it beinhaltet, | e desselben<br>sollten Sie r<br>Ausgewählt | Begriffs erhöht nicht das Ranking dieses Pr<br><br>aximal 4 zu Ihrem Produkt passende Kateg<br>Kategorien: | rodukts.<br>Iorien auswählen (z.B. für Ihre Res | ieller-Kataloge):                |  |

33.) Achten Sie bei den Einstellungen darauf, dass der Punkt bei "Produkt aktiv" gesetzt ist. Speichern Sie wieder Ihre Eingaben.

| AUSI                    | sfuhrbestimmungen                                                                                                    |                        |
|-------------------------|----------------------------------------------------------------------------------------------------|------------------------|
| Bitte<br>Softv<br>Weite | e geben Sie hier den zu den Ausfuhrbestimmungen gemäß Export Control Classification Number (ECCN) passenden Code für Ihr Produkt ein. Für die meisten digital ausg<br>ftwareprodukte, ausgenommen verschlüsselte Software, sollte der ECCN-Code EAR99 gelten. Bitte stellen Sie selbst sicher, dass Sie den korrekten Code für Ihr Produkt ei<br>eitere Informationen finden Sie hier: <u>Ausfuhrbestimmungen und ECCN der USA</u> (nur auf Englisch verfügbar). | elieferten<br>ntragen. |
| Expo<br>Num             | vort Control Classification         N/A - Keine Angabe - Dieses Produkt / dieser S           mber (ECCN):                                                                                                    |                        |
| Land                    | nd: Deutschland                                                                                                    |                        |
| Neite                   | itere Optionen einblenden:                                                                                                    |                        |
| Proc                    | oduktstatus                                                                                                    |                        |
| )rdn                    | dnen Sie hier Ihrem Produkt einen Produktstatus zu                                                                                                    |                        |
| 0                       | Das Produkt ist aktiv und wird im Share-it Katalog aufgeführt (NSE).                                                                                                    |                        |
| 0                       | Das Produkt ist aktiv (HD1).                                                                                                    |                        |
| 0                       | Das Produkt ist aktiv, aber zum Kauf benötigt der Kunde Kenntnis von der Produktnummer (HD2).                                                                                                    |                        |
|                         | Sie können einem definierten Kundenkreis das Produkt zu einem vergünstigten Preis anbieten, z.B. Schülern oder Studenten eine Schulversion.                                                                                                    |                        |
| 0                       | Das Produkt ist vorübergehend deaktiviert (DEA).                                                                                                    |                        |
| )efin<br>Date           | finieren Sie bitte nach dem Abspeichern der Daten für das gerade angelegte Produkt unter 'Produktauslieferung' - 'Auslieferungsart', wie dieses Produkt ausgeliefert werden<br>Aten speichern                                                                                                    | soll.                  |
| )ie n                   | r mit * gekennzeichneten Felder müssen ausgefüllt werden.                                                                                                    |                        |
|                         | anna an anna an anna an anna an anna an an                                                                                                    |                        |
|                         |                                                                                                    |                        |
|                         |                                                                                                    |                        |
|                         |                                                                                                    |                        |

34.) Geben Sie den Preis für Ihr Produkt an. Suchen Sie sich aus, ob die Preisangabe in Netto- oder Brutto angegeben werden soll.

| Preise                             |                                                                                                    |
|------------------------------------|----------------------------------------------------------------------------------------------------|
| Geben Sie hier                     | den Produktpreis mindestens in der Referenzwährung (mit * gekennzeichnet) an. 0                                                           |
| Hinweis: Versa                     | idart und Versandkosten können Sie unter 'Produkte' und 'Versandkosten' festlegen.                                                        |
| Wählen Sie hie                     | Ihre Referenzwährung: EUR 💌 😣                                                                                                    |
| Preis:                             | USD                                                                                                    |
| Preis:                             | CNY                                                                                                    |
| Preis: 19.00                       | * EUR                                                                                                    |
| Preis:                             | GBP                                                                                                    |
| Preis:                             | YqL                                                                                                    |
| Snare-it mary                      | e<br>                                                                                                    |
|                                    | -                                                                                                    |
| AKLUEII WITU TOIG                  | nne marge na dieses Frodux berechne.                                                                                                    |
| <ul> <li>Modell B (8.9)</li> </ul> | 0 % vom Produktpreis, mindestens jedoch USD 1.00)                                                                                         |
| Abonnement                         | Bedingungen                                                                                                    |
| Sie können hier                    | einen abweichenden Preis angeben für die Abonnement-Zahlungen.                                                                            |
| Hinweise:                          |                                                                                                    |
| - Der hier defini                  | rte, abweichende Preis für die Abonnement-Zahlung überschreibt eine evtl. für dasselbe Produkt eingerichtete Preisstaffel.                |
| - Ein einmal als                   | Abonnement-Produkt definiertes Produkt bleibt ein Abonnement-Produkt. Sie können diese Produkteigenschaft nicht mehr rückgångig machen. 🧕 |
| Abrechnungspe                      | riode (Laufzeit):> Bitte auswählen                                                                                                    |
| Vünftige Abons                     | emant Taklunaan                                                                                                    |

35.) Um Ihre Produktanmeldung bei Share-it zu vervollständigen, gehen Sie bitte auf den Reiter "Anmelden" und klicken auf "Entwicklervertrag".

| _                                             | artseite                    | Reporting          | Produkte                     | Marketing          | Partner verwalten       | Design und Layout | Transaktionen verwalten | Administration |  |
|-----------------------------------------------|-----------------------------|--------------------|------------------------------|--------------------|-------------------------|-------------------|-------------------------|----------------|--|
| Produktinform                                 | nationen                    | Um Ihre A          | Anmeldung bei !              | Share-it zu vervol | llständigen benötigen w | ir von Ihnen noch |                         |                |  |
| Enhwicklerver                                 | rtrag                       | Informatio         | onen zu Ihrem P<br>rvertrag. | rodukt, Ihre Ausz  | zahlungsdaten und den a | abgeschlossenen   |                         |                |  |
| g Auszahlungso                                | optionen                    |                    |                              |                    |                         |                   |                         |                |  |
|                                               |                             |                    |                              |                    |                         |                   |                         |                |  |
|                                               |                             |                    |                              |                    |                         |                   |                         |                |  |
|                                               |                             |                    |                              |                    |                         |                   |                         |                |  |
|                                               |                             |                    |                              |                    |                         |                   |                         |                |  |
|                                               |                             |                    |                              |                    |                         |                   |                         |                |  |
| _                                             | _                           | -                  |                              |                    |                         |                   | 0                       |                |  |
| -                                             | _                           |                    | <b>Q</b> Suche               | n                  |                         |                   | 0                       |                |  |
| roduktinform:                                 | ationen                     |                    | Suche                        | n                  |                         |                   | 0                       |                |  |
| roduktinform:<br>roduktnummer:                | <b>stionen</b><br>300546    | 6074               | Suche                        | n                  |                         |                   | 0                       |                |  |
| roduktinform:<br>roduktnummer:<br>roduktname: | ationen<br>300546<br>Intern | 6074<br>netbrainer | Suche                        | n                  |                         |                   | 0                       |                |  |

36.) Der Entwicklervertrag regelt die Zusammenarbeit zwischen Ihnen, den Produktgeber und Share-it, der Produktverkaufs-Plattform und Zahlabwickler.

| 1) Fortashrift                                                                                                    |
|----------------------------------------------------------------------------------------------------|
| Gertschritt                                                                                                    |
| Produktinformationen                                                                                                    |
| Entwicklervertrag                                                                                                    |
| Auszahlungsoptionen                                                                                                    |
| Vertragssammlung                                                                                                    |
| Der ausgewählte Vertrag lautet folgendermaßen:                                                                                         |
| ← share-it! Entwicklervertrag (Deutsch, 2.0)                                                                                           |
| share-itt Entwicklervertrag                                                                                                    |
| Dieser Entwicklervertrag wird am heutigen Tage, 08.10.2012 (Vertragsbeginn) zwischen dem Anbieter des Onlinedienstes "share-itt ", der |
| share-iti                                                                                                    |
| Digital River GmbH                                                                                                    |
| Vogelsanger Str. 78                                                                                                    |
| D-50823 Köln                                                                                                    |
| Deutschland                                                                                                    |
| (im Folgenden "Reseller" genannt)                                                                                                    |
| und dem Software-Entwickler                                                                                                    |
| Netzverdienstcom.AG                                                                                                    |
| Storkower Straße 99/2                                                                                                    |
| Berlin                                                                                                    |
| Deutschland                                                                                                    |
|                                                                                                    |

37.) Lesen Sie sich diesen bitte durch und klicken am Ende, nach dem Sie das Häkchen bei "Ja, ich stimme den Vertrag zu" gesetzt haben, auf "Verbindlich abschließen".

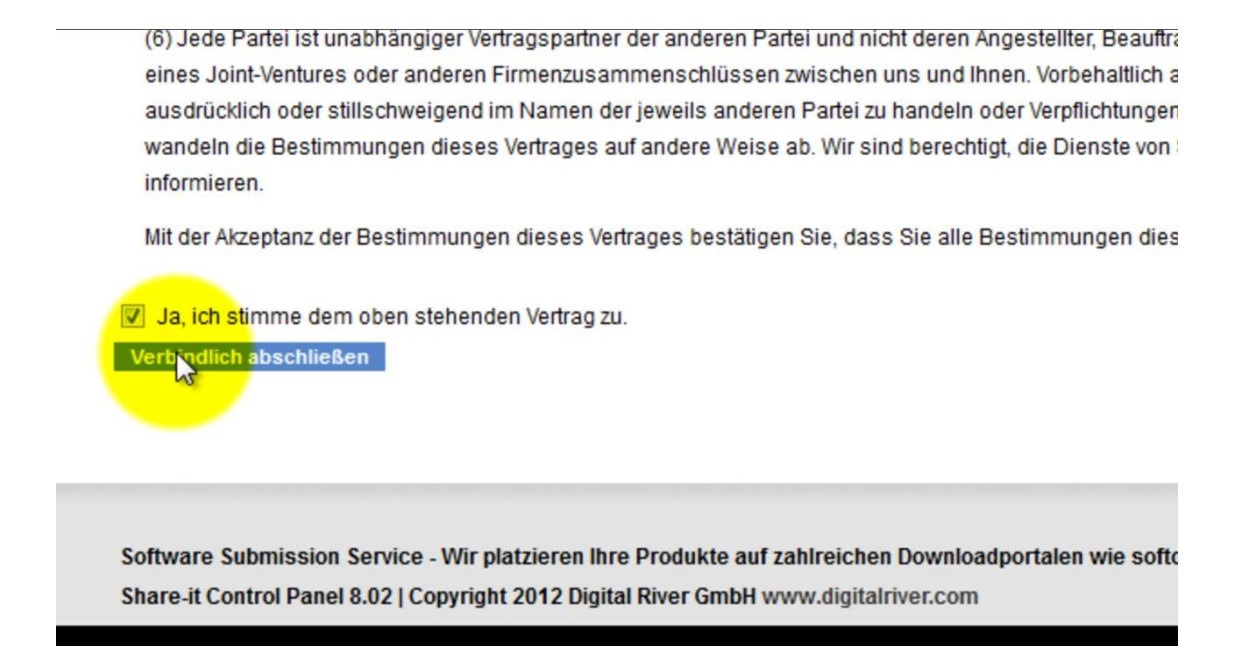

38.) Sie kommen nun in den Bereich, in dem Sie die Auszahlungsoptionen festlegen. Dort können Sie die jeweilige Währung sowie Auszahlungsintervalle aussuchen.

| Anmelden                                                                                                    |
|----------------------------------------------------------------------------------------------------|
| ି Fortschritt                                                                                                    |
| Produktinformationen                                                                                                    |
| Entwicklervertrag                                                                                                    |
| Auszahlungsoptionen                                                                                                    |
| Am 8. jeden Monats senden wir Ihnen per E-Mail eine ausführliche Abrechnung über die bearbeiteten Bestellungen des vorangegangenen Kalende<br>Bestellungen, die wir für den Zeitraum vom 1. bis 31. Januar entgegengenommen haben. Am 15. des Monats übermitteln wir Ihre Zahlungen, abhär<br>Monate" gewählt haben, erfolgt die Zahlung monatlich bzw. im 3-monatigen Zyklus.<br>Haben Sie "bei Erreichen eines bestimmten Betrags" gewählt, erfolgt die Auszahlung am 15. des Folgemonats, in dem Sie Ihr eingestelltes Limit er |
| In welcher Währung soll Ihre monatliche Abrechnung erfolgen: 💿 EUR 💿 USD                                                                                                    |
| Wie oft möchten Sie Ihre Zahlungen erhalten? monatlich                                                                                                    |
|                                                                                                    |

39.) Damit Sie Ihre Auszahlungen auch erhalten, ergänzen Sie die Felder mit den jeweilig benötigten Bankdaten.

| Kontoinformationer      | 1                                    |                                                                             |       |
|-------------------------|--------------------------------------|-----------------------------------------------------------------------------|-------|
|                         |                                      |                                                                             |       |
| Bitte geben Sie inre Ba | inkverbindung in westlichen Schriftz | eichen ein.                                                                 |       |
| Bankleitzahl (BLZ):     | po                                   |                                                                             |       |
| BIC:                    | DRESDEFF120                          | 0                                                                           |       |
| Sort Code:              |                                      | 0                                                                           |       |
| IBAN:                   | DE2412                               | 0                                                                           |       |
|                         |                                      |                                                                             |       |
| Wenn Sie ein Bankkont   | to in einem EU-Land angeben, dann g  | jeben Sie bitte IBAN 😣 und BIC 😣 an, damit wir Ihnen das Geld im Rahmen der | neuen |
|                         |                                      |                                                                             |       |
| Kontonummer:            | <b>B</b> 00                          |                                                                             |       |
| Name Ihrer Bank:        | Commerzbank                          |                                                                             |       |
|                         |                                      |                                                                             |       |
| Straße:                 | Storkower Straße 99/2                |                                                                             |       |
| PLZ und Ort:            | 10407 Berlin                         |                                                                             |       |
| Land Ihrer Bank:        | 3                                    |                                                                             |       |

40.) Zu den von Ihnen angegebenen Bankdaten kommen Ihre Personendaten. Gehen Sie vor wie zuvor und speichern Sie anschließend Ihre Eingaben.

| PLZ und Ort:            | 10407 Berlin                          |
|-------------------------|---------------------------------------|
| Land Ihrer Bank:        | Deutschland                           |
|                         |                                       |
| Informationen zum Kor   | ntoinhaber                            |
|                         |                                       |
| Name des Kontoinhabers: | Heiko Häusler                         |
| Zusätzlicher Name:      |                                       |
| Straße:                 | Storkower Straße 99/2                 |
| PLZ:                    | 10407                                 |
| Ort:                    | Berlin                                |
| Staat / Provinz:        |                                       |
| Land:                   | Deutschland                           |
|                         |                                       |
| Informationen über ein  | e zwischengeschaltete Bank (optional) |
|                         |                                       |
| SWIFT / BIC:            | 0                                     |
| Kontonummer:            | 0                                     |
| Speichern               |                                       |
| spencien                |                                       |

41.) Gehen Sie nun unter den Reiter "Produkte" auf "Bearbeiten" und klicken Sie auf Bearbeiten.

| N<br>S Dig    | IYCO<br>ital River | nmerce                                       | е               |                         |                                                                                                    |                         |                | -        |
|---------------|--------------------|----------------------------------------------|-----------------|-------------------------|----------------------------------------------------------------------------------------------------|-------------------------|----------------|----------|
| Startsei      | te Reportir        | ng Produkte                                  | Marketing       | Partner verwalten       | Design und Layout                                                                                          | Transaktionen verwalten | Administration |          |
| Produkte      | • Bearbeiten       | @ Linkgenerator                              |                 | ငှိ Hinzufügen          | 9 Pro                                                                                                    | dukte                   | 1              |          |
| Pro           | dukte k            | Bearbeiten                                   | •               | Weltere Optionen        | Nehmen                                                                                                    | 6 Produkte              |                |          |
| 0             |                    | 쑵 Multi Update                               |                 | Mopieren Sin bischen    | Kopieren     Nehmen Sie hier alle wichtigen und     erforderlichen Einstellungen für Ihre Produkte     Vor |                         |                |          |
| 8             | Suche und Fi       | Produktauslieferung     SoftwarePassport DRM |                 | A Preisstaffelung       |                                                                                                    |                         |                |          |
|               |                    |                                              |                 | Kataloge definieren     |                                                                                                    |                         |                |          |
|               |                    | Produktgruppe                                | en              |                         |                                                                                                    |                         |                |          |
|               |                    | Beschreibungen                               |                 |                         |                                                                                                    |                         |                |          |
|               |                    | 🖶 Zusatzfelder                               |                 |                         |                                                                                                    |                         |                |          |
|               |                    | 🗊 Versandkoster                              | n →             |                         |                                                                                                    |                         |                |          |
| t             | Bearbe             | <b>小 Import/Export</b>                       |                 |                         |                                                                                                    |                         |                |          |
|               | Produktnum         | Testhestellung                               |                 |                         |                                                                                                    |                         | Produkttyp     |          |
|               | 300546074          | cu rootbestellung                            |                 |                         |                                                                                                    |                         | NMP 😣          | Vorschau |
|               | 300545959          |                                              | Backup C        | <u>D</u>                |                                                                                                    | NSE                     | ECD 0          |          |
| (FT)          | 300545958          |                                              | Extended        | Download                |                                                                                                    | NSE                     | EDF 0          |          |
| https://cp.sh | areit.com/sharei   | t/cp/products/index.h                        | html?sessionid= | =2282491034&random=b250 | 5a2e95294400da40a26cb7                                                                                     | 8ad6b32                 | RPS 0          |          |

42.) Gehen Se wie im Bild zu sehen auf die Produktnummer Ihres angelegten Produktes und kopieren Sie die Produktnummer.

| 🕘 Share-it Control Panel - Mozilla Firefox | a Transfer Investments Sign Madee Street                |                                        | THE R. LEWIS CO., Name             |                                                                                                    |
|--------------------------------------------|---------------------------------------------------------|----------------------------------------|------------------------------------|----------------------------------------------------------------------------------------------------|
| Datei Bearbeiten Ansicht Chronik Lesezeich | ien Extras <u>H</u> ilfe                                |                                        | _                                  | and the second second se |
| Posteingang - paul.kaster × http://ww      | we_nid=22850 × MGmail: E-Mail von Google ×              | Share-it Control Panel × 🔤 Ha          | uptverteiler   Klick-Tipp 🛛 🧕 M    | in Netzverdienst.com   × 🔲 IMP_TRA_AdWords Fro                                                                                                    |
| 🔶 🔶 📽 🔒 https://cp.shareit.com/s           | nareit/cp/products/index.html?sessionid=2282491034&rand | dom=b256a2@5294400da40a26cb78ad6b32    | ☆ ▼                                | C 🚼 - heiko häusler produkte 🖉                                                                                                    |
| 📙 Sportwetten 📙 Poker 📙 Meine Internetsei  | en 🔒 Partner 📙 Motivation 블 Abosystem 블 Sportv          | vetten Kombi Kalk 🥃 Server 逼 Links 🥃   | Reflinks 🦲 Tools 🥃 Beispielseit    | en 🔒 Netzverdienst 🔒 Umzug 블 increbar löschen                                                                                                    |
| Produkte + Bearbeiten + Bearbeiten +       |                                                         |                                        |                                    |                                                                                                    |
|                                            |                                                         |                                        |                                    |                                                                                                    |
| Produkte bearbeiten                        |                                                         |                                        |                                    |                                                                                                    |
|                                            |                                                         |                                        |                                    |                                                                                                    |
| Suche und Filter - Zeige 1 bis             | 4 von 4 Einträgen Einträge pro Seite: 10                |                                        |                                    | ≪ ≪ Seite 1 von 1 ▶                                                                                                    |
|                                            |                                                         |                                        |                                    |                                                                                                    |
| Produktnam                                 | e:                                                      | Produktstatus:                         |                                    |                                                                                                    |
| Produktnumme                               | яг. 💌                                                   | Ihre Produktnummer:                    |                                    |                                                                                                    |
| Produktty                                  | p: Liste                                                | mit Produktnummern:                    |                                    |                                                                                                    |
|                                            |                                                         | 0                                      |                                    |                                                                                                    |
|                                            | Suchen                                                  |                                        |                                    |                                                                                                    |
|                                            |                                                         |                                        |                                    |                                                                                                    |
| <b>g</b> Bearbeiten Kopieren               |                                                         |                                        |                                    |                                                                                                    |
| Des duiteummer                             | Deschuldenman                                           | Deaduktatatus                          | Deschulation                       |                                                                                                    |
| Produktiuminer                             | Produkiname                                             | * Produktstatus                        | PIODUKUYD                          |                                                                                                    |
| B00545074                                  | 4 Geheime Trafficstrategien                             | HD1                                    | NMP 🔮                              | vorschau bestensene                                                                                                    |
| Alles markieren                            | LCD                                                     | NSE                                    | ECD 0                              |                                                                                                    |
| 300 Southelper                             | , ed Download                                           | NSE                                    | EDF 0                              |                                                                                                    |
| 300:<br>Highlight Keyword                  | ation Protection Service                                | NSE                                    | RPS 🥹                              |                                                                                                    |
| Show Keyword Density.                      |                                                         |                                        |                                    |                                                                                                    |
| Zeige 1 bis 4 Google-Suche nach "30        | J546074"                                                |                                        |                                    | [i≪] ≪ Seite 1 von 1 ▶                                                                                                    |
| Auswahl-Quelitext anze                     | gen                                                     |                                        |                                    |                                                                                                    |
| Suchmaschi Element untersuchen (           | w. um lhre Website bei Google und andere                | n Suchmaschinen in Top-Positionen zu l | oringen und somit die Anzahl der n | rodukt- und kaufinteressierten Benutzer lanofristig zu                                                                                                    |

43.) Gehen Sie anschließend auf der Startseite auf "Mein erster Funnel" und klicken im Bereich "Event Setting" auf "Offers" (Angebot erstellen).

| 🕜 🚔 Motivationshoch 🔻 Übersicht 🔻 Site Building 👻 Design 👻 Community 👻 Affiliates 👻                                                                                                    |             |
|----------------------------------------------------------------------------------------------------|-------------|
| SPEEDLAUNCHER<br>The rastest war to build your wessite                                                                                                    |             |
| verkaufsseite 🔻                                                                                                    | _           |
| Startseite > Funnels > Mein erster Funnel                                                                                                    |             |
| Mein erster Funnel                                                                                                    |             |
| Anzeigen Event Settings Bearbeiten                                                                                                    |             |
| Events (info site)                                                                                                    |             |
|                                                                                                    |             |
| Salespage (product selling site)                                                                                                    | Squeezepage |
| 4 Geheime Trafficstrategien         Image: Comparison of the structure         Image: Comparison of the structure         Image: Comparison of | <b>e</b>    |
| Offers (products)                                                                                                    |             |
| www.motivationshoch.speedlauncher.de/node/add/funnel-offer?salespage_nid=22850                                                                                                    |             |

44.) Vergeben Sie einen Namen für Ihr Produkt und den gleichen Preis, den Sie zuvor bei Share-it festgelegt haben. Kopieren Sie als nächstes die zuvor zwischengespeicherte Produktnummer in das vorgegebene Feld. Speichern Sie zum Schluss Ihre Eingaben. Ihr Projekt ist jetzt fertig!

| Speichern                                                                        |   |  |
|----------------------------------------------------------------------------------|---|--|
| Speichen                                                                         |   |  |
| Name Ihres Angebots: *                                                           |   |  |
| 4 Geheime Trafficstrategien                                                      |   |  |
| Headline:                                                                        |   |  |
| Preis:*                                                                          |   |  |
| 19.00                                                                            |   |  |
| Bitte Angabe mit <sup>∞.</sup> " (Bsp: 199.99)                                   |   |  |
| Kurzbeschreibung:                                                                |   |  |
| einmalig zu zahlen                                                               |   |  |
| Diese Beschreibung erscheint unter dem Preis (Bsp: "pro Monat", "pro Jahr")      |   |  |
| Welche Mitgliedschaft wird verkauft: *                                           |   |  |
| Member -                                                                         |   |  |
| Sie können Inhalte erstellen, die nur für bestimmte Benutzergruppen zugänglich s | d |  |
| Warenkorb-Einstellungen                                                          |   |  |
| Shareit Product ID:*                                                             |   |  |
| 300546074                                                                        |   |  |
| Ihre Shareit ID                                                                  |   |  |
| charatitl                                                                        |   |  |
| Sidie                                                                            |   |  |
| 🔄 Digital River                                                                  |   |  |